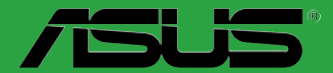

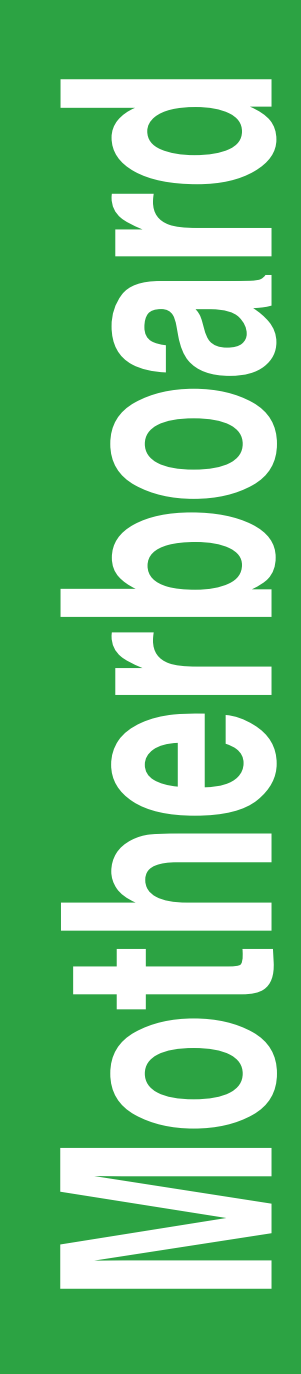

# **P8B75-M LX PLUS**

E7787 First Edition September 2012

#### Copyright © 2012 ASUSTeK COMPUTER INC. All Rights Reserved.

No part of this manual, including the products and software described in it, may be reproduced, transmitted, transcribed, stored in a retrieval system, or translated into any language in any form or by any means, except documentation kept by the purchaser for backup purposes, without the express written permission of ASUSTEK COMPUTER INC. ("ASUS").

Product warranty or service will not be extended if: (1) the product is repaired, modified or altered, unless such repair, modification of alteration is authorized in writing by ASUS; or (2) the serial number of the product is defaced or missing.

ASUS PROVIDES THIS MANUAL "AS IS" WITHOUT WARRANTY OF ANY KIND, EITHER EXPRESS OR IMPLIED, INCLUDING BUT NOT LIMITED TO THE IMPLIED WARRANTIES OR CONDITIONS OF MERCHANTABILITY OR FITNESS FOR A PARTICULAR PURPOSE. IN NO EVENT SHALL ASUS, ITS DIRECTORS, OFFICERS, EMPLOYEES OR AGENTS BE LIABLE FOR ANY INDIRECT, SPECIAL, INCIDENTAL, OR CONSEQUENTIAL DAMAGES (INCLUDING DAMAGES FOR LOSS OF PROFITS, LOSS OF BUSINESS, LOSS OF USE OR DATA, INTERRUPTION OF BUSINESS AND THE LIKE), EVEN IF ASUS HAS BEEN ADVISED OF THE POSSIBILITY OF SUCH DAMAGES ARISING FROM ANY DEFECT OR ERROR IN THIS MANUAL OR PRODUCT.

SPECIFICATIONS AND INFORMATION CONTAINED IN THIS MANUAL ARE FURNISHED FOR INFORMATIONAL USE ONLY, AND ARE SUBJECT TO CHANGE AT ANY TIME WITHOUT NOTICE, AND SHOULD NOT BE CONSTRUED AS A COMMITMENT BY ASUS. ASUS ASSUMES NO RESPONSIBILITY OR LIABILITY FOR ANY ERRORS OR INACCURACIES THAT MAY APPEAR IN THIS MANUAL, INCLUDING THE PRODUCTS AND SOFTWARE DESCRIBED IN IT.

Products and corporate names appearing in this manual may or may not be registered trademarks or copyrights of their respective companies, and are used only for identification or explanation and to the owners' benefit, without intent to infringe.

#### Offer to Provide Source Code of Certain Software

This product contains copyrighted software that is licensed under the General Public License ("GPL"), under the Lesser General Public License Version ("LGPL") and/or other Free Open Source Software Licenses. Such software in this product is distributed without any warranty to the extent permitted by the applicable law. Copies of these licenses are included in this product.

Where the applicable license entitles you to the source code of such software and/or other additional data, you may obtain it for a period of three years after our last shipment of the product, either

(1) for free by downloading it from http://support.asus.com/download

or

(2) for the cost of reproduction and shipment, which is dependent on the preferred carrier and the location where you want to have it shipped to, by sending a request to:

ASUSTeK Computer Inc. Legal Compliance Dept. 15 Li Te Rd., Beitou, Taipei 112 Taiwan

In your request please provide the name, model number and version, as stated in the About Box of the product for which you wish to obtain the corresponding source code and your contact details so that we can coordinate the terms and cost of shipment with you.

The source code will be distributed WITHOUT ANY WARRANTY and licensed under the same license as the corresponding binary/object code.

This offer is valid to anyone in receipt of this information.

ASUSTeK is eager to duly provide complete source code as required under various Free Open Source Software licenses. If however you encounter any problems in obtaining the full corresponding source code we would be much obliged if you give us a notification to the email address **gpl@asus.com**, stating the product and describing the problem (please DO NOT send large attachments such as source code archives, etc. to this email address).

### Contents

| Safety information                     | vi   |
|----------------------------------------|------|
| About this guide                       | vi   |
| P8B75-M LX PLUS specifications summary | viii |
| Package contents                       | xi   |

### **Product introduction**

| 1.1 | Special | features                                   | 1-1  |
|-----|---------|--------------------------------------------|------|
|     | 1.1.1   | Product highlights                         | 1-1  |
|     | 1.1.2   | ASUS Exclusive features                    | 1-2  |
| 1.2 | Before  | you proceed                                | 1-5  |
| 1.3 | Mother  | board overview                             | 1-5  |
|     | 1.3.1   | Placement direction                        | 1-5  |
|     | 1.3.2   | Screw holes                                | 1-6  |
|     | 1.3.3   | Motherboard layout                         | 1-7  |
|     | 1.3.4   | Layout contents                            | 1-8  |
| 1.4 | Central | Processing Unit (CPU)                      | 1-9  |
|     | 1.4.1   | Installing the CPU                         | 1-10 |
|     | 1.4.2   | CPU heatsink and fan assembly installation | 1-12 |
| 1.5 | System  | memory                                     | 1-14 |
|     | 1.5.1   | Overview                                   | 1-14 |
|     | 1.5.2   | Memory configurations                      | 1-14 |
|     | 1.5.3   | Installing a DIMM                          | 1-20 |
|     | 1.5.4   | Removing a DIMM                            | 1-20 |
| 1.6 | Expans  | ion slots                                  | 1-21 |
|     | 1.6.1   | Installing an expansion card               | 1-21 |
|     | 1.6.2   | Configuring an expansion card              | 1-21 |
|     | 1.6.3   | PCI slot                                   | 1-21 |
|     | 1.6.4   | PCI Express 2.0 x1 slots                   | 1-21 |
| 1.7 | Jumper  | rs                                         | 1-22 |
|     | 1.6.5   | PCI Express 3.0/2.0 x16 slots              | 1-22 |
| 1.8 | Connec  | ctors                                      | 1-23 |
|     | 1.8.1   | Rear panel connectors                      | 1-23 |
|     | 1.8.2   | Internal connectors                        | 1-25 |

### Contents

| 1.9    | Onboai  | rd LEDs                        | 1-32 |
|--------|---------|--------------------------------|------|
| 1.10   | Softwa  | re support                     | 1-33 |
|        | 1.10.1  | Installing an operating system | 1-33 |
|        | 1.10.2  | Support DVD information        | 1-33 |
|        | 1.10.3  | Intel <sup>®</sup> SBA support | 1-34 |
| BIOS i | nforma  | tion                           |      |
| 2.1    | Managi  | ing and updating your BIOS     |      |
|        | 2.1.1   | ASUS Update utility            | 2-1  |
|        | 2.1.2   | ASUS EZ Flash 2                | 2-2  |
|        | 2.1.3   | ASUS CrashFree BIOS 3 utility  | 2-3  |
|        | 2.1.4   | ASUS BIOS Updater              | 2-4  |
| 2.2    | BIOS s  | etup program                   |      |
|        | BIOS m  | nenu screen                    | 2-7  |
| 2.3    | Main m  | enu                            | 2-10 |
|        | 2.3.1   | System Language [English]      | 2-10 |
|        | 2.3.2   | System Date [Day xx/xx/xxxx]   | 2-10 |
|        | 2.3.3   | System Time [xx:xx:xx]         | 2-10 |
|        | 2.3.4   | Security                       | 2-10 |
| 2.4    | Ai Twea | aker menu                      | 2-12 |
|        | 2.4.1   | Memory Frequency [Auto]        | 2-12 |
|        | 2.4.2   | GPU Boost [OK]                 | 2-13 |
|        | 2.4.3   | DRAM Timing Control            | 2-13 |
|        | 2.4.4   | CPU Power Management           | 2-16 |
| 2.5    | Advanc  | ced menu                       | 2-17 |
|        | 2.5.1   | CPU Configuration              | 2-18 |
|        | 2.5.2   | PCH Configuration              | 2-19 |
|        | 2.5.3   | SATA Configuration             |      |
|        | 2.5.4   | System Agent Configuration     | 2-21 |
|        | 2.5.5   | AMT Configuration              |      |
|        | 2.5.6   | USB Configuration              |      |
|        | 2.5.7   | Onboard Devices Configuration  | 2-24 |
|        | 2.5.8   | APM                            |      |
|        | 2.5.9   | Network Stack                  |      |

### Contents

| 2.6 | Monitor menu |                                                     |        |  |  |
|-----|--------------|-----------------------------------------------------|--------|--|--|
|     | 2.6.1        | CPU Temperature / MB Temperature [xxx°C/xxx°F]      | . 2-26 |  |  |
|     | 2.6.2        | CPU / Chassis / Power Fan Speed                     | . 2-26 |  |  |
|     | 2.6.3        | CPU Q-Fan Control [Enabled]                         | . 2-27 |  |  |
|     | 2.6.4        | Chassis Q-Fan Control [Enabled]                     | . 2-27 |  |  |
|     | 2.6.5        | CPU Voltage, 3.3V Voltage, 5V Voltage, 12V Voltage. | . 2-28 |  |  |
|     | 2.6.6        | Anti Surge Support [Enabled]                        | . 2-28 |  |  |
| 2.7 | Boot me      | enu                                                 | . 2-29 |  |  |
|     | 2.7.1        | Bootup NumLock State [On]                           | . 2-29 |  |  |
|     | 2.7.2        | Full Screen Logo [Enabled]                          | . 2-29 |  |  |
|     | 2.7.3        | Wait for 'F1' If Error [Enabled]                    | . 2-30 |  |  |
|     | 2.7.4        | Option ROM Messages [Force BIOS]                    | . 2-30 |  |  |
|     | 2.7.5        | Setup Mode [EZ Mode]                                | . 2-30 |  |  |
|     | 2.7.6        | UEFI/Legacy Boot [Enabled both UEFI and Legacy]     | . 2-30 |  |  |
|     | 2.7.7        | PCI ROM Priority [Legacy ROM]                       | . 2-30 |  |  |
|     | 2.7.8        | Boot Option Priorities                              | . 2-30 |  |  |
|     | 2.7.9        | Boot Override                                       | . 2-30 |  |  |
| 2.8 | Tools m      | enu                                                 | . 2-31 |  |  |
|     | 2.8.1        | ASUS EZ Flash 2 Utility                             | . 2-31 |  |  |
|     | 2.8.2        | ASUS O.C. Profile                                   | . 2-31 |  |  |
|     | 2.8.3        | ASUS SPD Information                                | . 2-31 |  |  |
| 2.9 | Exit mer     | nu                                                  | . 2-32 |  |  |
|     | diaaa        |                                                     |        |  |  |

### Appendices

| Notices                  | A-1 |
|--------------------------|-----|
| ASUS contact information | A-3 |

## Safety information Electrical safety

- To prevent electrical shock hazard, disconnect the power cable from the electrical outlet before relocating the system.
- When adding or removing devices to or from the system, ensure that the power cables for the devices are unplugged before the signal cables are connected. If possible, disconnect all power cables from the existing system before you add a device.
- Before connecting or removing signal cables from the motherboard, ensure that all power cables are unplugged.
- Seek professional assistance before using an adapter or extension cord. These devices could interrupt the grounding circuit.
- Ensure that your power supply is set to the correct voltage in your area. If you are not sure about the voltage of the electrical outlet you are using, contact your local power company.
- If the power supply is broken, do not try to fix it by yourself. Contact a qualified service technician or your retailer.

### **Operation safety**

- Before installing the motherboard and adding components, carefully read all the manuals that came with the package.
- Before using the product, ensure all cables are correctly connected and the power cables are not damaged. If you detect any damage, contact your dealer immediately.
- To avoid short circuits, keep paper clips, screws, and staples away from connectors, slots, sockets and circuitry.
- Avoid dust, humidity, and temperature extremes. Do not place the product in any area where it may be exposed to moisture.
- Place the product on a stable surface.
- If you encounter technical problems with the product, contact a qualified service technician or your retailer.

### About this guide

This user guide contains the information you need when installing and configuring the motherboard.

### How this guide is organized

This guide contains the following parts:

Chapter 1: Product introduction

This chapter describes the features of the motherboard and the new technology it supports. It includes descriptions of the switches, jumpers, and connectors on the motherboard.

#### Chapter 2: BIOS information

This chapter discusses changing system settings through the BIOS Setup menus. Detailed descriptions fo the BIOS parameters are also provided.

### Where to find more information

Refer to the following sources for additional information and for product and software updates.

#### 1 ASUS websites

The ASUS website provides updated information on ASUS hardware and software products. Refer to the ASUS contact information.

#### 2. **Optional documentation**

Your product package may include optional documentation, such as warranty flyers, that may have been added by your dealer. These documents are not part of the standard package.

### Conventions used in this guide

To ensure that you perform certain tasks properly, take note of the following symbols used throughout this manual.

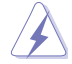

DANGER/WARNING: Information to prevent injury to yourself when completing a task.

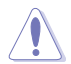

CAUTION: Information to prevent damage to the components when completing a task

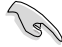

**IMPORTANT:** Instructions that you MUST follow to complete a task.

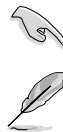

**NOTE:** Tips and additional information to help you complete a task.

### Typography

| Bold text                                     | Indicates a menu or an item to select.                                                            |
|-----------------------------------------------|---------------------------------------------------------------------------------------------------|
| Italics                                       | Used to emphasize a word or a phrase.                                                             |
| <key></key>                                   | Keys enclosed in the less-than and greater-than sign means that you must press the enclosed key.  |
|                                               | Example: <enter> means that you must press the Enter or Return key.</enter>                       |
| <key1> + <key2> + <key3></key3></key2></key1> | If you must press two or more keys simultaneously, the key names are linked with a plus sign (+). |

## P8B75-M LX PLUS specifications summary

| CPU             | LGA1155 socket for Intel <sup>®</sup> 3rd / 2nd Generation Core™ i7 / i5 / i3 / Pentium <sup>®</sup> / Celeron <sup>®</sup> processors                                                                                                   |  |  |  |  |
|-----------------|----------------------------------------------------------------------------------------------------|--|--|--|--|
|                 | Supports Intel® 22/32nm CPU                                                                                                    |  |  |  |  |
|                 | Supports Intel <sup>®</sup> Turbo Boost Technology 2.0                                                                                                    |  |  |  |  |
|                 | * The Intel® Turbo Boost Technology 2.0 support depends on the CPU types.                                                                                                    |  |  |  |  |
|                 | ** Refer to www.asus.com for Intel <sup>®</sup> CPU support list.                                                                                                    |  |  |  |  |
| Chipset         | Intel® B75 Express Chipset                                                                                                    |  |  |  |  |
| Memory          | 2 x DIMM, max. 16GB, DDR3 2200(O.C.) / 2000(O.C.) /1800 (O.C.) / 1600 / 1333 / 1066 MHz, non-ECC, un-buffered memory                                                                                                    |  |  |  |  |
|                 | Dual-channel memory architecture                                                                                                    |  |  |  |  |
|                 | * Refer to www.asus.com for the latest Memory QVL (Qualified Vendors List).                                                                                                    |  |  |  |  |
|                 | ** When you install a total memory of 4GB capacity or more, Windows® 32-bit<br>operating system may only recognize less than 3GB. We recommend a<br>maximum of 3GB system memory if you are using a Windows® 32-bit operating<br>system. |  |  |  |  |
| Graphics        | Integrated graphics processor                                                                                                    |  |  |  |  |
|                 | Multi-VGA output support: DVI-D and D-Sub ports                                                                                                    |  |  |  |  |
|                 | - Supports DVI-D with max.resolution of 1920 x 1200 @60Hz                                                                                                    |  |  |  |  |
|                 | - Supports D-Sub with max. resolution of 2048 x 1536 @75Hz                                                                                                    |  |  |  |  |
|                 | Maximum shared memory of 1 GB                                                                                                    |  |  |  |  |
| Expansion slots | 1 x PCI Express 3.0/2.0 x16 slot                                                                                                    |  |  |  |  |
|                 | 2 x PCI Express 2.0 x1 slots                                                                                                    |  |  |  |  |
|                 | 1 x PCI slot                                                                                                    |  |  |  |  |
| Storage         | Intel® B75 Express Chipset:                                                                                                    |  |  |  |  |
|                 | - 5 x Serial ATA 3.0 Gb/s connectors (blue)                                                                                                    |  |  |  |  |
|                 | - 1 x Serial ATA 6.0 Gb/s connector (gray)                                                                                                    |  |  |  |  |
| LAN             | Realtek® 8111F-VB-CG Gigabit LAN controller                                                                                                    |  |  |  |  |
| Audio           | 6+2 Channels Realtek® ALC887-VD High Definition Audio CODEC                                                                                                    |  |  |  |  |
|                 | <ul> <li>Supports jack-detection, multi-streaming, anti-pop function, and front<br/>panel jack-retasking</li> </ul>                                                                                                    |  |  |  |  |
|                 | * Use a chassis with HD audio module in the front panel to support an 8-channel<br>audio output.                                                                                                    |  |  |  |  |
| USB             | 4 x USB 3.0/2.0 ports (2 ports at midboard, 2 ports at back panel)                                                                                                    |  |  |  |  |
|                 | 8 x USB 2.0/1.1 ports (4 ports at midboard, 4 ports at back panel)                                                                                                    |  |  |  |  |

## P8B75-M LX PLUS specifications summary

| ASUS unique features | ASUS Exclusive Features:                                  |  |  |  |  |  |  |
|----------------------|-----------------------------------------------------------|--|--|--|--|--|--|
|                      | - ASUS GPU Boost                                          |  |  |  |  |  |  |
|                      | - ASUS USB 3.0 Boost                                      |  |  |  |  |  |  |
|                      | - ASUS Network iControl                                   |  |  |  |  |  |  |
|                      | - ASUS AL SUITE II                                        |  |  |  |  |  |  |
|                      | - ASUS Anti-Surge Protection                              |  |  |  |  |  |  |
|                      | - ASUS UEFI BIOS                                          |  |  |  |  |  |  |
|                      | ASUS Quiet Thermal Solution:                              |  |  |  |  |  |  |
|                      | - ASUST all Apen                                          |  |  |  |  |  |  |
|                      | ASUS EZ DIY:                                              |  |  |  |  |  |  |
|                      | - ASUS CrashFree BIOS 3                                   |  |  |  |  |  |  |
|                      | - ASUS EZ FIASITZ<br>- ASUS MyLogo 2™                     |  |  |  |  |  |  |
|                      |                                                           |  |  |  |  |  |  |
|                      | - 100% All high-guality conductive polymer capacitors     |  |  |  |  |  |  |
| Rear panel I/O ports | 1 x PS/2 keyboard/mouse combo port (purple/green)         |  |  |  |  |  |  |
|                      | 1 x DVI-D port                                            |  |  |  |  |  |  |
|                      | 1 x D-Sub port                                            |  |  |  |  |  |  |
|                      | 1 x LAN (RJ-45) port                                      |  |  |  |  |  |  |
|                      | 4 x USB 2.0/1.1 ports                                     |  |  |  |  |  |  |
|                      | 2 x USB 3.0/2.0 ports                                     |  |  |  |  |  |  |
|                      | 3 x Audio jacks                                           |  |  |  |  |  |  |
| Internal connectors/ | 1 x USB 3.0 connector supports additional 2 USB 3.0 ports |  |  |  |  |  |  |
| switches/ buttons    | 2 x USB 2.0 connectors support additional 4 USB 2.0 ports |  |  |  |  |  |  |
|                      | 5 x SATA 3.0 Gb/s connectors                              |  |  |  |  |  |  |
|                      | 1 x SATA 6.0 Gb/s connector                               |  |  |  |  |  |  |
|                      | 1 x CPU fan connector                                     |  |  |  |  |  |  |
|                      | 1 x Chassis fan connectors                                |  |  |  |  |  |  |
|                      | 1 x Front panel audio connector (AAFP)                    |  |  |  |  |  |  |
|                      | 1 x System panel connector                                |  |  |  |  |  |  |
|                      | 1 x Speaker connector                                     |  |  |  |  |  |  |
|                      | 1 x 24-pin ATX power connector                            |  |  |  |  |  |  |
|                      | 1 x 4-pin ATX 12V power connector                         |  |  |  |  |  |  |

## P8B75-M LX PLUS specifications summary

| BIOS features | 128 Mb Flash ROM, AMI BIOS, PnP, DMI2.0, WfM2.0, SM BIOS 2.5,<br>ACPI 2.0a, Multi-language BIOS, ASUS EZ Flash 2, ASUS CrashFree<br>BIOS 3 |  |  |  |  |  |
|---------------|----------------------------------------------------------------------------------------------------|--|--|--|--|--|
| Manageability | WfM 2.0, DMI 2.0, WOL by PME, WOR by PME, PXE                                                                                              |  |  |  |  |  |
| Accessories   | 1 x Serial ATA 3.0Gb/s cable                                                                                                    |  |  |  |  |  |
|               | 1 x Serial ATA 6.0Gb/s cable                                                                                                    |  |  |  |  |  |
|               | 1 x I/O shield                                                                                                    |  |  |  |  |  |
|               | 1 x User Manual                                                                                                    |  |  |  |  |  |
|               | 1 x Support DVD                                                                                                    |  |  |  |  |  |
| Support DVD   | Drivers                                                                                                    |  |  |  |  |  |
|               | ASUS utilities                                                                                                    |  |  |  |  |  |
|               | ASUS Update                                                                                                    |  |  |  |  |  |
|               | Anti-virus software (OEM version)                                                                                                    |  |  |  |  |  |
| Form factor   | MicroATX form factor: 9.6"x 6.9" (24.4cm x 17.5cm)                                                                                         |  |  |  |  |  |

\* Specifications are subject to change without notice.

### Package contents

Check your motherboard package for the following items.

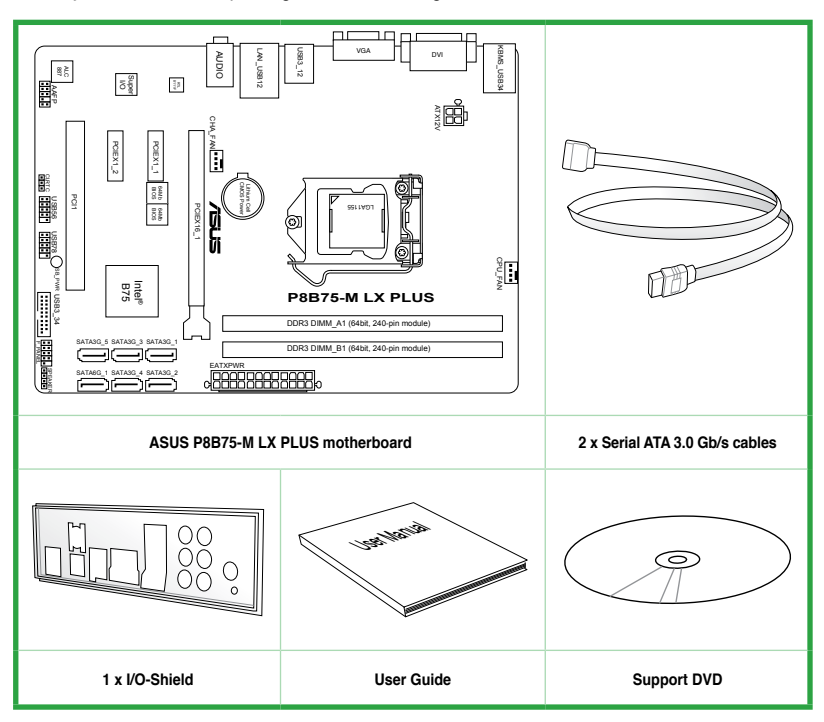

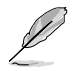

- If any of the above items is damaged or missing, contact your retailer.
- The illustrated items above are for reference only. Actual product specifications may vary with different models.

| <br> |
|------|
|      |
|      |
|      |
|      |
|      |
|      |
|      |
|      |
|      |
|      |
|      |
|      |
|      |
|      |
|      |
|      |
|      |
|      |
|      |
|      |
|      |
|      |
|      |
|      |
|      |
|      |
|      |
|      |
|      |
|      |
|      |
|      |
|      |
|      |

# **Product introduction**

### 1.1 Special features

### 1.1.1 Product highlights

# LGA1155 socket for Intel® 3rd/2nd Generation Core™ i7 / Core™ i5 / Core™ i3 processors

This motherboard supports the Intel<sup>®</sup> 3rd/2nd generation Core<sup>™</sup> i7 / Core<sup>™</sup> i5 / Core<sup>™</sup> i3 processors in the LGA1155 package, with memory and PCI Express controllers integrated to support dual-channel (2 DIMMs) DDR3 memory and 16 PCI Express 3.0 lanes. This provides great graphics performance. Intel<sup>®</sup> 3rd/2nd generation Core<sup>™</sup> i7 / Core<sup>™</sup> i5 / Core<sup>™</sup> i3 processors are among the most powerful and energy efficient CPUs in the world.

#### Intel<sup>®</sup> B75 Express Chipset

The Intel® B75 Express Chipset is the latest single-chipset designed to support the 1155 socket Intel® 3rd/2nd generation Core™ i7 / Core™ i5 / Core™ i3 processors. It provides improved performance by utilizing serial point-to-point links, allowing increased bandwidth and stability. In addition, B75 chipset provides 4 USB 3.0 ports that retrieves data 10 times faster. Moreover, Intel® B75 Express Chipset also supports iGPU function, letting users enjoy the latest Intel integrated graphic performance.

# Dual-Channel DDR3 2400(O.C.) / 2250(O.C.) / 2200(OC.) / 2133(O.C.) / 2000(O.C.) / 1866(O.C.) /1600 / 1333 / 1066MHz support

The motherboard supports DDR3 memory that features data transfer rates of 2400(O.C.) / 2250(O.C.) / 2200(OC.) / 2133(O.C.) / 2000(O.C.) / 1866 / 1600 / 1333 / 1066 MHz to meet the higher bandwidth requirements of the latest 3D graphics, multimedia, and Internet applications. The dual-channel DDR3 architecture enlarges the bandwidth of your system memory to boost system performance.

\* Due to the behavior of Intel<sup>®</sup> 3rd Generation processor, DDR3 2250 (and above)/2133/1866 MHz memory module will run at DDR3 2200/2000/1800 MHz frequency as default.

### 1.1.2 ASUS Exclusive features

#### Native SATA 6.0 Gb/s support

The Intel® B75 Express Chipset natively supports next-generation Serial ATA (SATA) storage interface. This motherboard delivers up to 6.0 Gb/s data transfer rates. Additionally, get enhanced scalability, faster data retrieval, double the bandwidth of current bus systems.

#### **Complete USB 3.0 Integration**

ASUS facilitates strategic USB 3.0 accessibility for both the front and rear panel – 4 USB 3.0 ports in total. Experience the latest plug & play connectivity at speeds up to 10 times faster than USB 2.0. This motherboard affords greater convenience to high speed connectivity.

#### PCI Express® 3.0

PCI Express® 3.0 (PCIe 3.0) is the latest PCI Express bus standard with improved encoding schemes that provide twice the performance of the current PCIe 2.0. The total bandwidth for a x16 link reaches a maximum of 32Gb/s, double the 16 Gb/s of PCIe 2.0 (in x16 mode). As such, PCIe 3.0 provides users an unprecendented data speeds, combined with the convenience and seamless transition offerred by complete backward compatibility with PCIe 1.0 and PCIe 2.0 devices. PCIe 3.0 will become a must-have feature for users who wish to improve and optimize graphic performance, as well as have the latest technology available to them.

\* PCI 3.0 speed is supported by Intel<sup>®</sup> 3rd generation Core<sup>™</sup> processors.

#### **ASUS UEFI BIOS**

#### Flexible and Easy BIOS Interface

ASUS UEFI BIOS offers the first mouse-controlled graphical BIOS designed with selectable modes, providing a user-friendly interface that goes beyond the traditional keyboard-only controls. It also natively supports fully-utilized hard drives larger than 2.2TB in 64-bit operating systems.

#### **ASUS exclusive interface**

EZ Mode displays frequently-accessed info. Users can choose system performance settings, and drag and drop boot priorities. Advanced Mode for performance enthusiasts includes detailed DRAM settings via a dedicated memory info page for complete insight.

#### New upgrade! Quick and easy information for enhanced system control

- F12 BIOS snapshot hotkey for sharing UEFI information and troubleshooting

- New F3 Shortcut for frequently accessed settings.

- ASUS DRAM SPD (Serial Presence Detect) information for accessing memory information, detecting faulty DIMMs, and helping with difficult POST situations.

#### Ai Charger

Ai Charger is a unique fast-charging software which supports iPods, iPhones, and iPads.

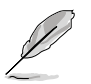

Check your USB mobile device manufacturer if it fully supports the BC 1.1 function.

The actual charging speed may vary with your USB device's conditions.

#### USB 3.0 Boost

With USB 3.0 Boost technology, a USB device's transmission speed is significantly increased, adding to an already impressive USB 3.0 transfer speed. ASUS software automatically accelerates data speeds for compatible USB 3.0 peripherals without the need for any user interaction.

#### **GPU Boost**

#### Go to the Limit with iGPU Level Up!

GPU Boost accelerates the integrated GPU for extreme graphics performance. The userfriendly interface facilitates flexible frequency adjustments. It easily delivers stable systemlevel upgrades for every use.

#### AI Suite II

With its fast user-friendly interface, ASUS AI Suite II consolidates all the exclusive ASUS features into one simple to use software package. It allows you to supervise overclocking, energy management, fan speed control, and voltage and sensor readings. This all-in-one software offers diverse and ease to use functions, with no need to switch back and forth between different utilities.

#### ASUS MyLogo 2™

Personalize your system by turning your favorite photos into 256-color boot logos.

#### ASUS CrashFree BIOS 3

ASUS CrashFree BIOS 3 is an auto-recovery tool that allows you to restore a corrupted BIOS file using the bundled support DVD or a USB flash disk that contains the BIOS file.

#### **ASUS Fan Xpert**

ASUS Fan Xpert intelligently allows you to adjust the CPU fan and chassis fan speeds according to different ambient temperatures caused by different climate conditions in different geographic regions and your PC's loading. The built-in variety of useful profiles offer flexible controls of fan speed to achieve a quiet and cool environment.

#### **Network iControl**

With a one-click on/off button, the software currently in use is set as top priority over all other network programs, dominating the network bandwidth with ease. Moreover, you can prioritize your favorite software easily by configuring profiles through the intutive user interface. Within the profile, programs can be pre-scheduled to run at a specific time period to avoid network clogging and long-waits on downloads. Auto PPPoE network connection gives a one-step setup and an intuitive network bandwidth control center.

#### **ASUS Anti-Surge Protection**

This special design prevents expensive devices and the motherboard from damage caused by power surges from switching power supply (PSU).

#### C.P.R. (CPU Parameter Recall)

The BIOS C.P.R. feature automatically restores CPU default settings when the system crashes due to overclocking failure. C.P.R. eliminates the need to open the system chassis and clear the RTC data. Simply shut down and reboot the system, and the BIOS automatically restores the CPU parameters to their default settings.

#### **ErP** ready

This motherboard is European Union's Energy-related Products (ErP) ready, and ErP requires products to meet certain energy efficiency requirements with regard to energy consumption. This is in line with ASUS' vision of creating environment-friendly and energy-efficient products through product design and innovation aimed at reducing carbon footprint and mitigating environmental impact.

### 1.2 Before you proceed

Take note of the following precautions before you install motherboard components or change any motherboard settings.

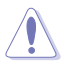

- · Unplug the power cord from the wall socket before touching any component.
- Before handling components, use a grounded wrist strap or touch a safely grounded object or a metal object, such as the power supply case, to avoid damaging them due to static electricity.
- · Hold components by the edges to avoid touching the ICs on them.
- Whenever you uninstall any component, place it on a grounded antistatic pad or in the bag that came with the component.
- Before you install or remove any component, ensure that the ATX power supply is switched off or the power cord is detached from the power supply. Failure to do so may cause severe damage to the motherboard, peripherals, or components.

### 1.3 Motherboard overview

Before you install the motherboard, study the configuration of your chassis to ensure that the motherboard fits.

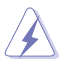

Unplug the power cord before installing or removing the motherboard. Failure to do so can cause you physical injury and damage to motherboard components.

### 1.3.1 Placement direction

When installing the motherboard, place it into the chassis in the correct orientation. The edge with external ports goes to the rear part of the chassis as indicated in the image.

### 1.3.2 Screw holes

Place six screws into the holes indicated by circles to secure the motherboard to the chassis.

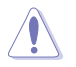

Do not overtighten the screws! Doing so can damage the motherboard.

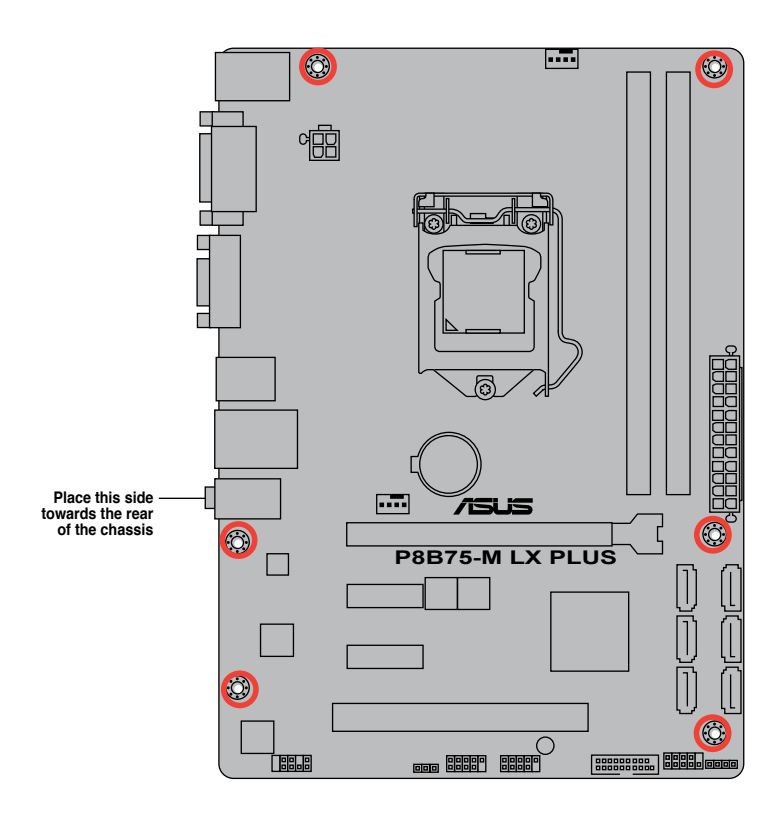

### 1.3.3 Motherboard layout

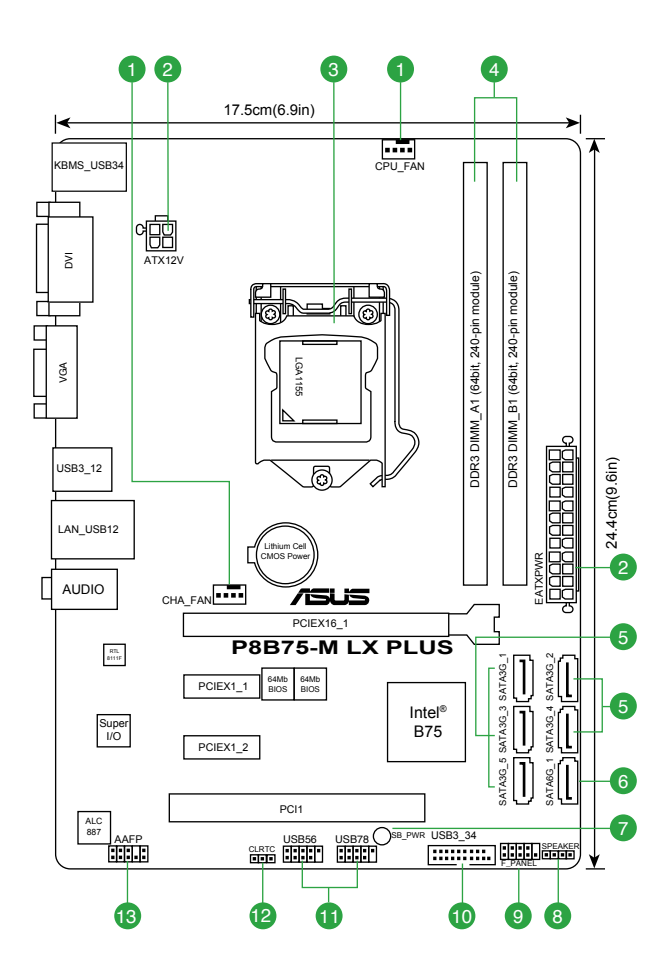

### 1.3.4 Layout contents

| Con | nectors/Jumpers/Slots/LED                                          | Page |
|-----|--------------------------------------------------------------------|------|
| 1.  | CPU and chassis fan connectors (4-pin CPU_FAN, 4-pin CHA_FAN)      | 1-27 |
| 2.  | ATX power connectors (24-pin EATXPWR, 4-pin ATX12V)                | 1-26 |
| 3.  | Intel® LGA1155 CPU socket                                          | 1-9  |
| 4.  | DDR3 DIMM slots                                                    | 1-14 |
| 5.  | Intel® B75 Serial ATA 3.0Gb/s connectors (7-pin SATA3G_1~5 [blue]) | 1-29 |
| 6.  | Intel® B75 Serial ATA 6.0Gb/s connectors (7-pin SATA6G_1 [gray])   | 1-30 |
| 7.  | Onboard LED (SB_PWR)                                               | 1-32 |
| 8.  | Speaker connector (4-pin SPEAKER)                                  | 1-29 |
| 9.  | System panel connector (10-1 pin F_PANEL)                          | 1-28 |
| 10. | USB 3.0 connector (20-1 pin USB3_34)                               | 1-30 |
| 11. | USB 2.0 connectors (10-1 pin USB56, USB78)                         | 1-31 |
| 12. | Clear RTC RAM (3-pin CLRTC)                                        | 1-22 |
| 13. | Front panel audio connector (10-1 pin AAFP)                        | 1-25 |

### 1.4 Central Processing Unit (CPU)

This motherboard comes with a surface mount LGA1155 socket designed for the Intel 3rd/2nd generation Core™ i7 / Core™ i5 / Core™ i3 / Pentium®/ Celeron® processors.

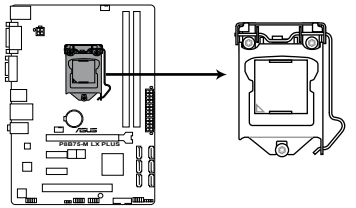

P8B75-M LX PLUS CPU socket LGA1155

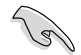

Unplug all power cables before installing the CPU.

- Upon purchase of the motherboard, ensure that the PnP cap is on the socket and the socket contacts are not bent. Contact your retailer immediately if the PnP cap is missing, or if you see any damage to the PnP cap/socket contacts/motherboard components. ASUS will shoulder the cost of repair only if the damage is shipment/ transit-related.
- Keep the cap after installing the motherboard. ASUS will process Return Merchandise Authorization (RMA) requests only if the motherboard comes with the cap on the LGA1155 socket.
- The product warranty does not cover damage to the socket contacts resulting from incorrect CPU installation/removal, or misplacement/loss/incorrect removal of the PnP cap.

### 1.4.1 Installing the CPU

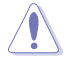

The LGA1156 CPU is incompatible with the LGA1155 socket. DO NOT install a LGA1156 CPU on the LGA1155 socket.

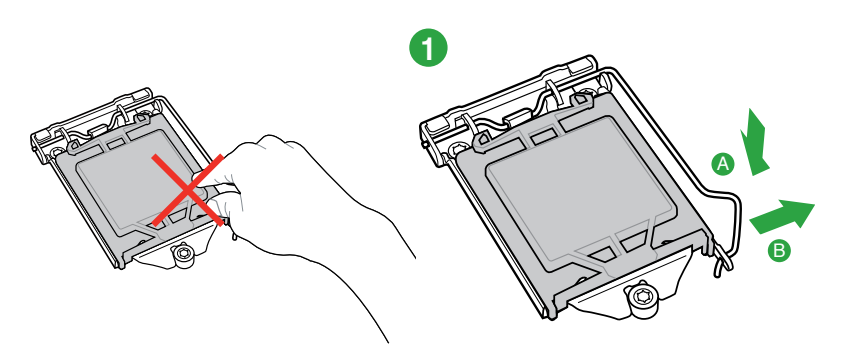

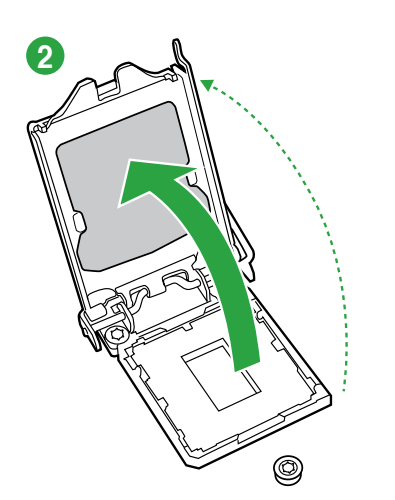

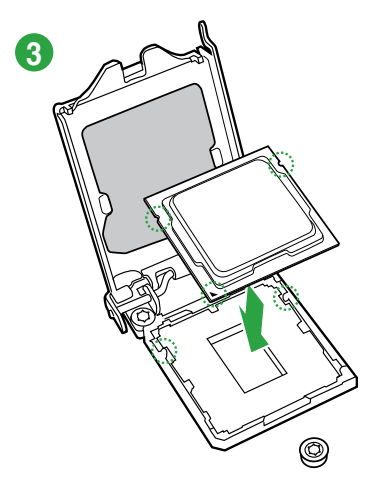

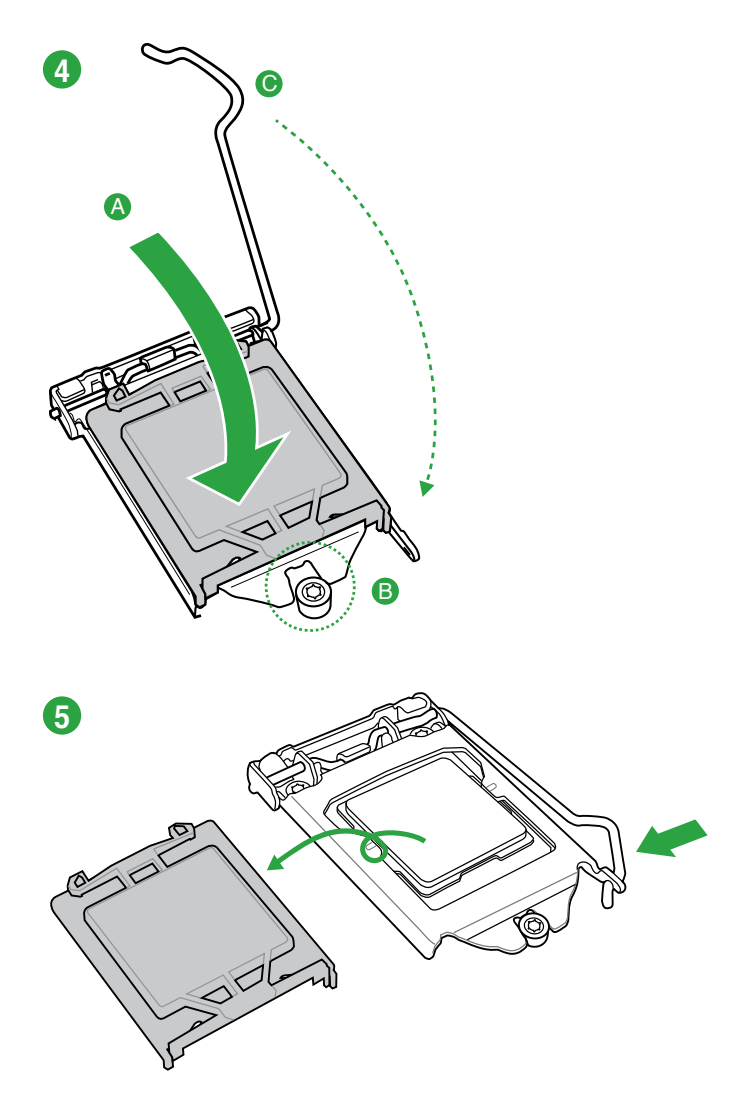

### 1.4.2 CPU heatsink and fan assembly installation

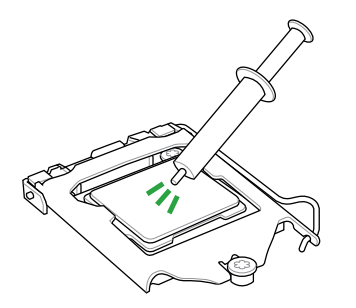

Apply the Thermal Interface Material to the CPU heatsink and CPU before you install the heatsink and fan if necessary.

To install the CPU heatsink and fan assembly

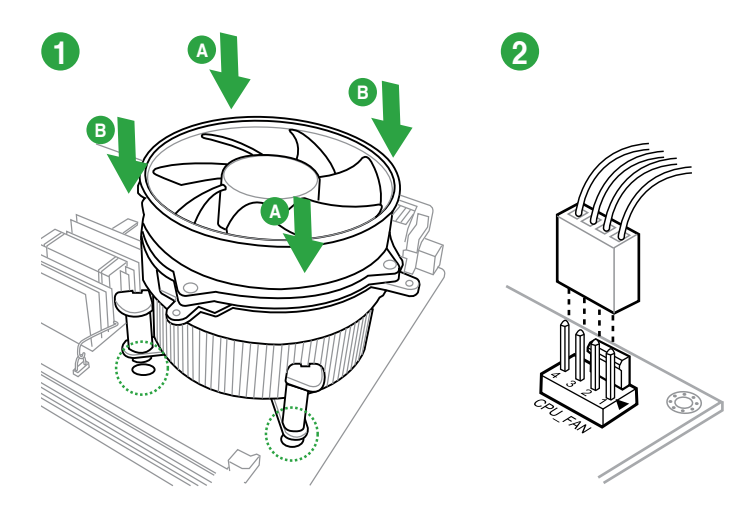

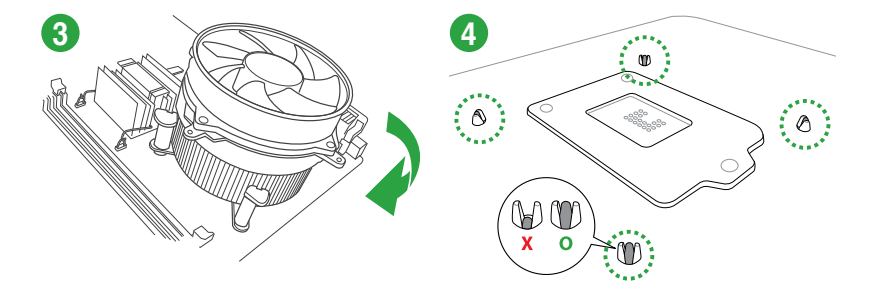

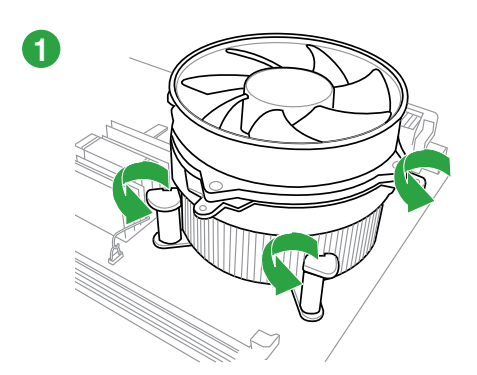

#### To uninstall the CPU heatsink and fan assembly

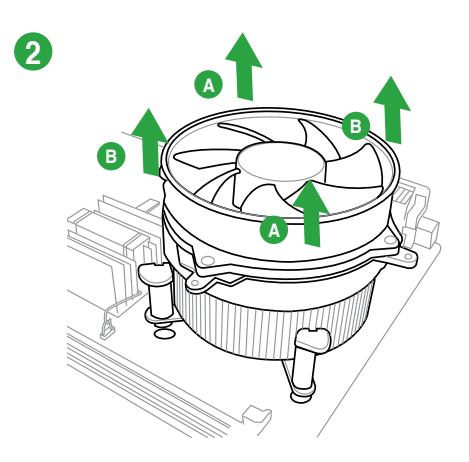

## 1.5 System memory

#### 1.5.1 Overview

This motherboard comes with two Double Data Rate 3 (DDR3) Dual Inline Memory Module (DIMM) sockets. A DDR3 module has the same physical dimensions as a DDR2 DIMM but is notched differently to prevent installation on a DDR2 DIMM socket. DDR3 modules are developed for better performance with less power consumption. The figure illustrates the location of the DDR3 DIMM sockets:

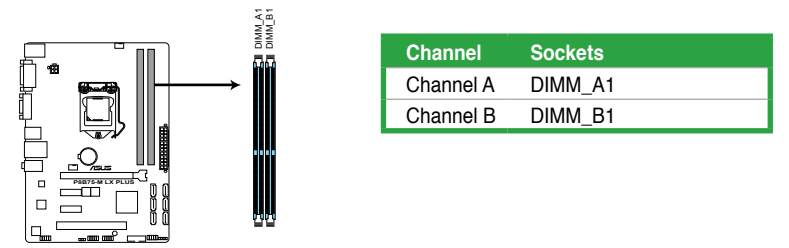

P8B75-M LX PLUS 240-pin DDR3 DIMM sockets

### 1.5.2 Memory configurations

You may install 1GB, 2GB, 4GB and 8GB unbuffered non-ECC DDR3 DIMMs into the DIMM sockets.

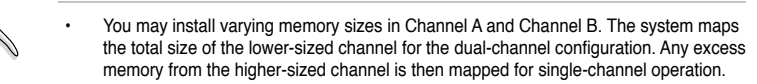

- Due to Intel<sup>®</sup> 3rd generation processors' behavior, DDR3 2250 (and above)/2133/1866 MHz memory module will run at DDR3 2200/2000/1800 MHz frequency as default.
- Always install DIMMs with the same CAS latency. For optimal compatibility, we
  recommend that you install memory modules of the same version or date code (D/C)
  from the same vendor. Check with the retailer to get the correct memory modules.
- Due to the memory address limitation on 32-bit Windows<sup>®</sup> OS, when you install 4GB or more memory on the motherboard, the actual usable memory for the OS can be about 3GB or less. For effective use of memory, we recommend that you do any of the following:
  - Use a maximum of 3GB system memory if you are using a 32-bit Windows® OS.
  - Install a 64-bit Windows<sup>®</sup> OS if you want to install 4GB or more on the motherboard.

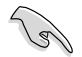

- This motherboard does not support DIMMs made up of 512 megabits (Mb) chips or less.
- Memory modules with memory frequency higher than 2133 MHz and its corresponding timing or the loaded X.M.P. Profile is not the JEDEC memory standard. The stability and compatibility of these memory modules depend on the CPU's capabilities and other installed devices.
- The maximum 16GB memory capacity can be supported with 8GB or above DIMMs. ASUS will update the memory QVL once the DIMMs are available in the market.

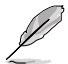

The default memory operation frequency is dependent on its Serial Presence Detect (SPD), which is the standard way of accessing information from a memory module. Under the default state, some memory modules for overclocking may operate at a lower frequency than the vendor-marked value. To operate at the vendor-marked or at a higher frequency, refer to section **2.4 Ai Tweaker menu** for manual memory frequency adjustment.

For system stability, use a more efficient memory cooling system to support a full memory load (2 DIMMs) or overclocking condition.

### P8B75-M LX Motherboard Qualified Vendors Lists (QVL) DDR3-2400 (O.C.) MHz capability

| Vendors   | Part No.                      | Size          | SS/DS | Chip  | Chip NO. | Timina      | Voltage | DIMM socket<br>support (optional) |        |
|-----------|-------------------------------|---------------|-------|-------|----------|-------------|---------|-----------------------------------|--------|
|           |                               |               |       | Brand |          |             |         | 1DIMM                             | 2DIMMs |
| CORSAIR   | CMGTX8(XMP)                   | 8GB(2GB x 4)  | SS    | -     | -        | 10-12-10-27 | 1.65V   | •                                 | •      |
| G.SKILL   | F3-19200CL11Q-16GBZHD(XMP1.3) | 16GB(4GB x 4) | DS    | -     | -        | 11-11-11-31 | 1.65V   | •                                 | •      |
| G.SKILL   | F3-19200CL9D-4GBPIS(XMP)      | 4GB(2 x 2GB)  | DS    | -     | -        | 9-11-9-28   | 1.65V   | •                                 | •      |
| GEIL      | GET34GB2400C9DC(XMP)          | 2GB           | DS    | -     | -        | 9-11-9-27   | 1.65V   | •                                 | •      |
| KINGMAX   | FLLE88F-C8KKAA HAIS(XMP)      | 2GB           | SS    | -     | -        | 10-11-10-30 | 1.8V    | •                                 | •      |
| Transcend | TX2400KLU-4GK(427652)(XMP)    | 4GB(2 x 2GB)  | SS    | -     | -        | -           | 1.65V   | •                                 | •      |
| Transcend | TX2400KLU-4GK (381850)(XMP)   | 4GB(2 x 2GB)  | SS    | -     | -        | 9           | 1.65V   | •                                 | •      |
| Transcend | TX2400KLU-4GK(374243)(XMP)    | 4GB(2 x 2GB)  | DS    | -     | -        | 9           | 1.65V   | •                                 | •      |
| PATRIOT   | PVV34G2400C9K(XMP)            | 4GB(2 x 2GB)  | DS    | -     | -        | 9-11-9-27   | 1.65V   | •                                 | •      |

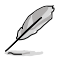

DDR3 1600 MHz and higher memory frequency is supported by  $\text{Intel}^{\circledast}$  3rd generation processors.

#### DDR3-2250 (O.C.) MHz capability

| Vendors  | Part No.                 | Size         | SS/DS | Chip Brand | Chip NO. | Timing | Voltage | DIMM so<br>support<br>1DIMM | ocket<br>(optional)<br>2DIMMs |
|----------|--------------------------|--------------|-------|------------|----------|--------|---------|-----------------------------|-------------------------------|
| KINGSTON | KHX2250C9D3T1K2/4GX(XMP) | 4GB(2 x 2GB) | DS    | -          | -        | -      | 1.65V   | •                           | •                             |

#### DDR3-2200 (O.C.) MHz capability

| Vendors | Part No.                 | Size         | SS/DS | Chip Brand | Chip NO. | Timing    | Voltage   | DIMM s<br>support<br>1DIMM | ocket<br>(optional)<br>2DIMMs |
|---------|--------------------------|--------------|-------|------------|----------|-----------|-----------|----------------------------|-------------------------------|
| G.SKILL | F3-17600CL8D-4GBPS(XMP)  | 4GB(2 x 2GB) | DS    | -          | -        | 8-8-8-24  | 1.65V     |                            |                               |
| GEIL    | GET34GB2200C9DC(XMP)     | 2GB          | DS    | -          | -        | 9-10-9-28 | 1.65V     | •                          | •                             |
| GEIL    | GET38GB2200C9ADC(XMP)    | 4GB          | DS    | -          | -        | 9-11-9-28 | 1.65V     | •                          | •                             |
| KINGMAX | FLKE85F-B8KJAA-FEIS(XMP) | 2GB          | DS    | -          | -        | -         | -         | •                          | •                             |
| KINGMAX | FLKE85F-B8KHA EEIH(XMP)  | 4GB(2 x 2GB) | DS    | -          | -        | -         | 1.5V-1.7V |                            | •                             |
| KINGMAX | FLKE85F-B8KJA FEIH(XMP)  | 4GB(2 x 2GB) | DS    | -          | -        | -         | 1.5V-1.7V | •                          | •                             |

#### DDR3-2133 (O.C.) MHz capability

| Vendors  | Part No.                    | Size            | SS/DS | Chip<br>Brand | Chip<br>NO. | Timing     | Voltage    | DIMM so<br>support<br>1DIMM | cket<br>(optional)<br>2DIMMs |
|----------|-----------------------------|-----------------|-------|---------------|-------------|------------|------------|-----------------------------|------------------------------|
| A-DATA   | AX3U2133GC2G9B-DG2(XMP)     | 2GB             | SS    | -             |             | 9-11-9-27  | 1.55~1.75V | •                           | •                            |
| CORSAIR  | CMT16GX3M4X2133C9(XMP 1.3)  | 16GB ( 4GB x4 ) | DS    | -             | -           | 9-11-10-27 | 1.50V      | •                           | •                            |
| CORSAIR  | CMT4GX3M2A2133C9(XMP)       | 4GB(2x 2GB)     | DS    | -             | -           | 9-10-9-24  | 1.65V      | •                           | •                            |
| CORSAIR  | CMT4GX3M2B2133C9(XMP)       | 4GB(2x 2GB)     | DS    | -             |             | 9-10-9-27  | 1.50V      | •                           | •                            |
| CORSAIR  | CMT8GX3M2B2133C9(XMP)       | 8GB (4GB x 2)   | DS    | -             |             | 9-11-9-27  | 1.50V      | •                           | •                            |
| G.SKILL  | F3-17000CL9Q-16GBZH(XMP1.3) | 16GB ( 4GB x4 ) | DS    | -             |             | 9-11-10-28 | 1.65V      | •                           | •                            |
| GEIL     | GE34GB2133C9DC(XMP)         | 2GB             | DS    | -             | -           | 9-9-9-28   | 1.65V      | •                           | •                            |
| GEIL     | GU34GB2133C9DC(XMP)         | 4GB(2 x 2GB)    | DS    | -             | -           | 9-9-9-28   | 1.65V      | •                           | •                            |
| KINGSTON | KHX2133C9AD3T1K2/4GX(XMP)   | 4GB ( 2x 2GB )  | DS    | -             | -           | -          | 1.65V      | •                           | •                            |
| KINGSTON | KHX2133C9AD3X2K2/4GX(XMP)   | 4GB(2 x 2GB)    | DS    | -             |             | 9-11-9-27  | 1.65V      | •                           | •                            |
| KINGSTON | KHX2133C9AD3T1K4/8GX(XMP)   | 8GB(4 x 2GB)    | DS    | -             |             | 9-11-9-27  | 1.65V      | •                           | •                            |
| KINGSTON | KHX2133C9AD3T1FK4/8GX(XMP)  | 8GB(4x 2GB)     | DS    | -             | -           | -          | 1.65V      | •                           | •                            |

#### DDR3-2000 (O.C.) MHz capability

| Vendors   | Part No.                      | Size           | SS/<br>DS | Chip<br>Brand | Chip NO.           | Timing      | Voltage | DIMM so<br>support<br>1DIMM | cket<br>(optional)<br>2DIMMs |
|-----------|-------------------------------|----------------|-----------|---------------|--------------------|-------------|---------|-----------------------------|------------------------------|
| Apacer    | 78.AAGD5.9KD(XMP)             | 6GB(3 x 2GB)   | DS        | -             | -                  | 9-9-9-27    | 1.65V   | •                           | •                            |
| CORSAIR   | CMZ4GX3M2A2000C10(XMP)        | 4GB(2 x 2GB)   | SS        | -             | -                  | 10-10-10-27 | 1.50V   | •                           | •                            |
| CORSAIR   | CMT6GX3M3A2000C8(XMP)         | 6GB(3 x 2GB)   | DS        | -             | -                  | 8-9-8-24    | 1.65V   | •                           | •                            |
| G.SKILL   | F3-16000CL9D-4GBFLS(XMP)      | 4GB(2 x 2GB)   | DS        | -             | -                  | 9-9-9-24    | 1.65V   | •                           | •                            |
| G.SKILL   | F3-16000CL9D-4GBTD(XMP)       | 4GB(2 x 2GB)   | DS        | -             | -                  | 9-9-9-27    | 1.65V   | •                           | •                            |
| G.SKILL   | F3-16000CL6T-6GBPIS(XMP)      | 6GB (3x 2GB)   | DS        | -             | -                  | 6-9-6-24    | 1.65V   | •                           | •                            |
| GEIL      | GUP34GB2000C9DC(XMP)          | 4GB(2 x 2GB)   | DS        | -             | -                  | 9-9-9-28    | 1.65V   |                             |                              |
| KINGSTON  | KHX2000C9AD3T1K2/4GX(XMP)     | 4GB ( 2x 2GB ) | DS        | -             | -                  | -           | 1.65V   | •                           | •                            |
| KINGSTON  | KHX2000C9AD3W1K2/<br>4GX(XMP) | 4GB ( 2x 2GB ) | DS        | -             | -                  | -           | 1.65V   | ·                           | •                            |
| KINGSTON  | KHX2000C9AD3T1K2/4GX(XMP)     | 4GB(2 x 2GB)   | DS        | -             | -                  | 9           | 1.65V   | •                           | •                            |
| KINGSTON  | KHX2000C9AD3W1K3/<br>6GX(XMP) | 6GB ( 3x 2GB ) | DS        |               | -                  | -           | 1.65V   | •                           | •                            |
| KINGSTON  | KHX2000C9AD3T1K3/6GX(XMP)     | 6GB (3x 2GB)   | DS        | -             | -                  | -           | 1.65V   | •                           | •                            |
| Transcend | TX2000KLN-8GK(XMP)            | 8GB(2 x 4GB)   | DS        | -             | -                  | -           | 1.6V    | •                           | •                            |
| Asint     | SLA302G08-ML2HB(XMP)          | 4GB            | DS        | HYNIX         | H5TQ2G83BFR<br>H9C | -           | -       | ·                           | ·                            |

#### DDR3-1866 (O.C.) MHz capability

| Vendors  | Part No.                       | Size          | SS/DS | Chip<br>Brand | Chip NO. | Timing      | Voltage | DIMM s<br>support<br>1DIMM | ocket<br>: (optional)<br>2DIMMs |
|----------|--------------------------------|---------------|-------|---------------|----------|-------------|---------|----------------------------|---------------------------------|
| CORSAIR  | CMT4GX3M2A1866C9(XMP)          | 4GB(2 x 2GB)  | DS    | -             |          | 9-9-9-24    | 1.65V   | •                          | •                               |
| CORSAIR  | CMT6GX3MA1866C9(XMP)           | 6GB(3 x 2GB)  | DS    | -             | -        | 9-9-9-24    | 1.65V   | •                          | •                               |
| CORSAIR  | CMZ8GX3M2A1866C9(XMP)          | 8GB(2 x 4GB)  | DS    | -             | -        | 9-10-9-27   | 1.50V   | •                          | •                               |
| G.SKILL  | F3-14900CL9Q-16GBZL(XMP1.3)    | 16GB(4GB x 4) | DS    | -             | -        | 9-10-9-28   | 1.5V    | •                          | •                               |
| G.SKILL  | F3-14900CL10Q2-64GBZLD(XMP1.3) | 64GB(8GB x 8) | DS    | -             | -        | 10-11-10-30 | 1.5V    | •                          | •                               |
| G.SKILL  | F3-14900CL9D-8GBXL(XMP)        | 8GB(2 x 4GB)  | DS    | -             | -        | 9-10-9-28   | 1.5V    | •                          | •                               |
| G.SKILL  | F3-14900CL9Q-8GBXL(XMP)        | 8GB(2GB x 4)  | DS    | -             | -        | 9-9-9-24    | 1.6V    | •                          | •                               |
| KINGSTON | KHX1866C9D3T1K3/3GX(XMP)       | 3GB(3 x 1GB)  | SS    | -             | -        | -           | 1.65V   | •                          | •                               |
| KINGSTON | KHX1866C9D3K4/16GX(XMP)        | 16GB(4GB x 4) | DS    | -             | -        | -           | 1.65V   | •                          | •                               |
| KINGSTON | KHX1866C9D3T1K3/6GX(XMP)       | 6GB(3 x 2GB)  | DS    | -             | -        | -           | 1.65V   | •                          | •                               |
| KINGSTON | KHX1866C11D3P1K2/8G            | 8GB(4GB x 2)  | DS    | -             | -        | -           | 1.5V    | ·                          | •                               |

### DDR3-1600 MHz capability

| Vendors | Part No.                 | Size           | SS/<br>DS | Chip<br>Brand | Chip NO.           | Timing Voltage |             | DIMM so<br>support | ocket<br>(optional) |
|---------|--------------------------|----------------|-----------|---------------|--------------------|----------------|-------------|--------------------|---------------------|
|         |                          |                |           |               |                    |                |             | 1DIMM              | 2DIMMs              |
| A-DATA  | AM2U16BC2P1              | 2GB            | SS        | A-DATA        | 3CCD-1509A EL1126T | -              | -           | •                  |                     |
| A-DATA  | AX3U1600XB2G79-2X(XMP)   | 4GB(2 x 2GB)   | DS        | -             | -                  | 7-9-7-21       | 1.55V-1.75V | •                  | •                   |
| A-DATA  | AM2U16BC4P2              | 4GB            | DS        | A-DATA        | 3CCD-1509A EL1126T | -              | -           | •                  | •                   |
| A-DATA  | AX3U1600GC4G9-2G(XMP)    | 8GB(2 x 4GB)   | DS        | -             | -                  | 9-9-9-24       | 1.55V-1.75V | •                  |                     |
| A-DATA  | AX3U1600XC4G79-2X(XMP)   | 8GB(2 x 4GB)   | DS        | -             | -                  | 7-9-7-21       | 1.55V-1.75V | •                  |                     |
| CORSAIR | TR3X3G1600C8D(XMP)       | 3GB(3 x 1GB)   | SS        | -             | -                  | 8-8-8-24       | 1.65V       | •                  |                     |
| CORSAIR | CMD12GX3M6A1600C8(XMP)   | 12GB(6x2GB)    | DS        | -             | -                  | 8-8-8-24       | 1.65V       | •                  |                     |
| CORSAIR | CMZ32GX3M4X1600C10(XMP)  | 32GB(8GBx4)    | DS        | -             | -                  | 10-10-10-27    | 1.50V       | •                  | •                   |
| CORSAIR | CMP4GX3M2A1600C8(XMP)    | 4GB(2 x 2GB)   | DS        | -             | -                  | 8-8-8-24       | 1.65V       | •                  | •                   |
| CORSAIR | CMP4GX3M2A1600C9(XMP)    | 4GB(2 x 2GB)   | DS        | -             | -                  | 9-9-9-24       | 1.65V       | •                  |                     |
| CORSAIR | CMP4GX3M2C1600C7(XMP)    | 4GB(2 x 2GB)   | DS        | -             | -                  | 7-8-7-20       | 1.65V       | •                  |                     |
| CORSAIR | CMX4GX3M2A1600C9(XMP)    | 4GB(2 x 2GB)   | DS        | -             | -                  | 9-9-9-24       | 1.65V       | •                  |                     |
| CORSAIR | CMX4GX3M2A1600C9(XMP)    | 4GB(2 x 2GB)   | DS        | -             | -                  | 9-9-9-24       | 1.65V       | •                  |                     |
| CORSAIR | TR3X6G1600C8 G(XMP)      | 6GB(3 x 2GB)   | DS        | -             | -                  | 8-8-8-24       | 1.65V       | •                  |                     |
| CORSAIR | TR3X6G1600C8D G(XMP)     | 6GB(3 x 2GB)   | DS        | -             | -                  | 8-8-8-24       | 1.65V       | •                  | •                   |
| CORSAIR | TR3X6G1600C9 G(XMP)      | 6GB(3 x 2GB)   | DS        | -             | -                  | 9-9-9-24       | 1.65V       | •                  |                     |
| CORSAIR | CMP8GX3M2A1600C9(XMP)    | 8GB(2 x 4GB)   | DS        | -             | -                  | 9-9-9-24       | 1.65V       | •                  |                     |
| CORSAIR | CMZ8GX3M2A1600C7R(XMP)   | 8GB(2 x 4GB)   | DS        | -             | -                  | 7-8-7-20       | 1.50V       | •                  |                     |
| CORSAIR | CMX8GX3M4A1600C9(XMP)    | 8GB(4 x 2GB)   | DS        | -             | -                  | 9-9-9-24       | 1.65V       | •                  | •                   |
| Crucial | BL25664BN1608.16FF(XMP)  | 6GB(3 x 2GB)   | DS        | -             | -                  | -              | -           | •                  | •                   |
| G.SKILL | F3-12800CL9D-2GBNQ(XMP)  | 2GB(2 x 1GB)   | SS        | -             | -                  | 9-9-9-24       | 1.5V        | •                  | •                   |
| G.SKILL | F3-12800CL7D-4GBRH(XMP)  | 4GB(2 x 2GB)   | SS        | -             | -                  | 7-7-7-24       | 1.6V        | •                  |                     |
| G.SKILL | F3-12800CL7D-4GBECO(XMP) | 4GB(2 x 2GB)   | DS        | -             | -                  | 7-7-8-24       | XMP 1.35V   | •                  |                     |
| G.SKILL | F3-12800CL7D-4GBRM(XMP)  | 4GB(2 x 2GB)   | DS        | -             | -                  | 7-8-7-24       | 1.6V        | •                  |                     |
| G.SKILL | F3-12800CL8D-4GBRM(XMP)  | 4GB(2 x 2GB)   | DS        | -             | -                  | 8-8-8-24       | 1.60V       | •                  | •                   |
| G.SKILL | F3-12800CL9D-4GBECO(XMP) | 4GB(2 x 2GB)   | DS        | -             | -                  | 9-9-9-24       | XMP 1.35V   | •                  | •                   |
| G.SKILL | F3-12800CL9D-4GBRL(XMP)  | 4GB(2 x 2GB)   | DS        | -             | -                  | 9-9-9-24       | 1.5V        | •                  | •                   |
| G.SKILL | F3-12800CL9T-6GBNQ(XMP)  | 6GB(3 x 2GB)   | DS        | -             | -                  | 9-9-9-24       | 1.5V~1.6V   | •                  |                     |
| G.SKILL | F3-12800CL7D-8GBRH(XMP)  | 8GB(2 x 4GB)   | DS        | -             | -                  | 7-8-7-24       | 1.6V        | •                  |                     |
| G.SKILL | F3-12800CL8D-8GBECO(XMP) | 8GB(2 x 4GB)   | DS        | -             | -                  | 8-8-8-24       | XMP 1.35V   | •                  |                     |
| G.SKILL | F3-12800CL9D-8GBRL(XMP)  | 8GB(2 x 4GB)   | DS        | -             | -                  | 9-9-9-24       | 1.5V        | •                  | •                   |
| GEIL    | GET316GB1600C9QC(XMP)    | 16GB( 4x 4GB ) | DS        | -             | -                  | 9-9-9-28       | 1.6V        | •                  |                     |
| GEIL    | GV34GB1600C8DC(XMP)      | 2GB            | DS        | -             | -                  | 8-8-8-28       | 1.6V        | •                  | •                   |
| HYNIX   | HMT351U6CFR8C-PB         | 4GB            | DS        | HYNIX         | H5TQ2G83CFR PBC    | -              | -           |                    |                     |

#### DDR3-1600 MHz capability

| Vendors       | Part No.                   | Size               | SS/<br>DS | Chip<br>Brand | Chip NO.           | Timing      | Voltage        | DIMM so<br>support<br>1DIMM | cket<br>(optional)<br>2DIMMs |
|---------------|----------------------------|--------------------|-----------|---------------|--------------------|-------------|----------------|-----------------------------|------------------------------|
| KINGMAX       | FLGD45F-B8MF7 MAEH(XMP)    | 1GB                | SS        |               | -                  | 7           |                |                             |                              |
| KINGMAX       | FLGE85F-B8KJ9A FEIS(XMP)   | 2GB                | DS        | -             |                    | -           | -              |                             |                              |
| KINGMAX       | FLGE85F-B8MF7 MEEH(XMP)    | 2GB                | DS        | -             |                    | 7           | -              |                             |                              |
| KINGSTON      | KHX1600C9D3P1K2/4G         | 4GB (2 x 2GB)      | SS        | -             |                    | -           | 1.5V           |                             |                              |
| KINGSTON      | KHX1600C9D3K3/12GX(XMP)    | 12GB (3x4GB)       | DS        | -             | -                  | 9-9-9-27    | 1.65V          |                             |                              |
| KINGSTON      | KHX1600C9D3T1BK3/12GX(XMP) | 12GB (3x4GB)       | DS        | -             |                    | 9-9-9-27    | 1.65V          |                             |                              |
| KINGSTON      | KHX1600C9D3K4/16GX(XMP)    | 16GB ( 4GB<br>x4 ) | DS        | -             | -                  | -           | 1.65V          | •                           | •                            |
| KINGSTON      | KHX1600C9AD3/2G            | 2GB                | DS        | -             | -                  | -           | 1.65V          |                             |                              |
| KINGSTON      | KVR1600D3N11/2G-ES         | 2GB                | DS        | KTC           | D1288JPNDPLD9U     | 11-11-11-28 | 1.35V-<br>1.5V | •                           | •                            |
| KINGSTON      | KHX1600C7D3K2/4GX(XMP)     | 4GB ( 2x 2GB )     | DS        | -             |                    | -           | 1.65V          | •                           | •                            |
| KINGSTON      | KHX1600C8D3K2/4GX(XMP)     | 4GB (2 x 2GB)      | DS        | -             | -                  | 8           | 1.65V          |                             |                              |
| KINGSTON      | KHX1600C8D3T1K2/4GX(XMP)   | 4GB (2 x 2GB)      | DS        | -             | -                  | 8           | 1.65V          | •                           | •                            |
| KINGSTON      | KHX1600C9D3K2/4GX(XMP)     | 4GB (2 x 2GB)      | DS        | -             | -                  | 9           | 1.65V          | •                           | •                            |
| KINGSTON      | KHX1600C9D3LK2/4GX(XMP)    | 4GB (2 x 2GB)      | DS        | -             | -                  | 9           | XMP<br>1.35V   | •                           |                              |
| KINGSTON      | KHX1600C9D3X2K2/4GX(XMP)   | 4GB (2 x 2GB)      | DS        | -             | -                  | 9-9-9-27    | 1.65V          | •                           | •                            |
| KINGSTON      | KHX1600C9D3T1K3/6GX(XMP)   | 6GB ( 3x 2GB )     | DS        | -             | -                  | -           | 1.65V          | •                           | •                            |
| KINGSTON      | KHX1600C9D3K3/6GX(XMP)     | 6GB (3 x 2GB)      | DS        | -             | -                  | 9           | 1.65V          | •                           | •                            |
| KINGSTON      | KHX1600C9D3T1BK3/6GX(XMP)  | 6GB (3 x 2GB)      | DS        | -             | -                  | 9-9-9-27    | 1.65V          | •                           | •                            |
| KINGSTON      | KHX1600C9D3K2/8GX(XMP)     | 8GB (2 x 4GB)      | DS        | -             | -                  | 9-9-9-27    | 1.65V          | •                           | •                            |
| KINGSTON      | KHX1600C9D3P1K2/8G         | 8GB (2 x 4GB)      | DS        | -             | -                  | -           | 1.5V           | •                           | •                            |
| Super Talent  | WA160UX6G9                 | 6GB (3 x 2GB)      | DS        | -             | -                  | 9           | -              | •                           | •                            |
| Transcend     | JM1600KLN-8GK              | 8GB (4GBx2)        | DS        | Transcend     | TK483PCW3          | -           | -              | •                           | •                            |
| AMD           | AE32G1609U1-U              | 2GB                | SS        | -             | 23EY4587MB6H11503M | 9-9-9-24    | 1.5V           | •                           | •                            |
| AMD           | AE34G1609U2-U              | 4GB                | DS        | AMD           | 23EY4587MB6H11503M | 9-9-9-24    | 1.5V           | •                           | •                            |
| ASint         | SLZ302G08-EGN1C            | 4GB                | SS        | Asint         | SLZ302G08-GN1C     | -           | -              | •                           | •                            |
| Asint         | SLZ3128M8-EGJ1D(XMP)       | 2GB                | DS        | Asint         | 3128M8-GJ1D        | 9-9-9-24    | 1.6V           | •                           | •                            |
| Asint         | SLA302G08-EGG1C(XMP)       | 4GB                | DS        | Asint         | 302G08-GG1C        | -           | •              | •                           | •                            |
| Asint         | SLA302G08-EGJ1C(XMP)       | 4GB                | DS        | Asint         | 302G08-GJ1C        | -           | -              | •                           | •                            |
| ASint         | SLA302G08-EGN1C            | 4GB                | DS        | Asint         | SLA302G08-GN1C     | -           | -              | •                           | •                            |
| ASint         | SLB304G08-EGN1B            | 8GB                | DS        | Asint         | SLB304G08-GN1B     | -           | -              | •                           | •                            |
| Elixir        | M2P2G64CB8HC9N-DG(XMP)     | 2GB                | DS        | -             |                    | -           | -              | •                           | •                            |
| Mushkin       | 998659(XMP)                | 6GB (3 x 2GB)      | DS        | -             | -                  | 9-9-9-24    | -              | •                           |                              |
| Mushkin       | 998659(XMP)                | 6GB (3 x 2GB)      | DS        | -             | -                  | 9-9-9-24    | 1.5~1.6V       | •                           |                              |
| PATRIOT       | PGD316G1600ELK(XMP)        | 32GB (8GBx4)       | DS        | -             | -                  | 9-9-9-24    | 1.65V          | •                           | •                            |
| PATRIOT       | PGS34G1600LLKA             | 4GB (2 x 2GB)      | DS        | -             | -                  | 7-7-7-20    | 1.7V           | •                           | •                            |
| SanMax        | SMD-4G68HP-16KZ            | 4GB                | DS        | HYNIX         | H5TQ2G83BFR PBC    | -           | -              | •                           | •                            |
| Silicon Power | SP002GBLTU160V02(XMP)      | 2GB                | SS        | S-POWER       | 20YT5NG-1201       | •           | -              |                             |                              |
| Silicon Power | SP004GBLTU160V02(XMP)      | 4GB                | DS        | S-POWER       | 20YT5NG-1201       |             |                |                             |                              |

#### DDR3-1333 MHz capability

| Vendors      | Part No.                 | Size         | SS/<br>DS | Chip<br>Brand | Chip NO.           | Timing     | Voltage               | DIMM so<br>support<br>1DIMM | ocket<br>(optional)<br>2DIMMs |
|--------------|--------------------------|--------------|-----------|---------------|--------------------|------------|-----------------------|-----------------------------|-------------------------------|
| A-DATA       | AM2U139C2P1              | 2GB          | SS        | ADATA         | 3CCD-1509A EL1127T | -          | -                     | •                           | •                             |
| A-DATA       | AM2U139C4P2              | 4GB          | DS        | ADATA         | 3CCD-1509A EL1127T |            | -                     | •                           | •                             |
| A-DATA       | SU3U1333W8G9-B           | 8GB          | DS        | ELPIDA        | J4208BASE-DJ-F     |            | -                     | •                           | •                             |
| Apacer       | AU02GFA33C9NBGC          | 2GB          | DS        | Apacer        | AM5D5808APQSBG     | -          | -                     | •                           | •                             |
| CORSAIR      | TR3X3G1333C9 G           | 3GB(3 x 1GB) | SS        | -             | -                  | 9-9-9-24   | 1.50V                 | •                           | •                             |
| CORSAIR      | TW3X4G1333C9D G          | 4GB(2 x 2GB) | DS        |               | -                  | 9-9-9-24   | 1.50V                 | •                           | •                             |
| CORSAIR      | CMX4GX3M1A1333C9         | 4GB          | DS        | -             | -                  | 9-9-9-24   | 1.50V                 | •                           | •                             |
| Crucial      | BL25664BN1337.16FF (XMP) | 6GB(3 x 2GB) | DS        |               | -                  | 7-7-7-24   | 1.65V                 | •                           | •                             |
| ELPIDA       | EBJ10UE8EDF0-DJ-F        | 1GB          | SS        | ELPIDA        | J1108EDSE-DJ-F     | -          | 1.35V(low<br>voltage) | •                           | ·                             |
| ELPIDA       | EBJ21UE8EDF0-DJ-F        | 2GB          | DS        | ELPIDA        | J1108EDSE-DJ-F     | -          | 1.35V(low<br>voltage) | •                           | •                             |
| G.SKILL      | F3-10600CL8D-2GBHK(XMP)  | 1GB          | SS        | G.SKILL       |                    | -          | -                     | •                           | ·                             |
| G.SKILL      | F3-10600CL9D-2GBNQ       | 2GB(2 x 1GB) | SS        | -             | -                  | 9-9-9-24   | 1.5V                  | •                           | •                             |
| G.SKILL      | F3-10666CL8D-4GBECO(XMP) | 4GB(2 x 2GB) | DS        | -             | -                  | 8-8-8-8-24 | XMP<br>1.35V          | ·                           | ·                             |
| GEIL         | GG34GB1333C9DC           | 4GB(2 x 2GB) | DS        | GEIL          | GL1L128M88BA12N    | 9-9-9-24   | 1.3V(low<br>voltage)  | •                           | •                             |
| GEIL         | GVP34GB1333C7DC          | 4GB(2 x 2GB) | DS        |               | -                  | 7-7-7-24   | 1.5V                  | •                           | •                             |
| KINGMAX      | FLFD45F-B8KL9 NAES       | 1GB          | SS        | KINGMAX       | KKB8FNWBFGNX-27A   | -          | -                     | •                           | ·                             |
| KINGMAX      | FLFF65F-C8KL9 NEES       | 4GB          | DS        | KINGMAX       | KFC8FNLXF-DXX-15A  | -          | -                     | •                           | •                             |
| KINGMAX      | FLFF65F-C8KM9 NEES       | 4GB          | DS        | KINGMAX       | KFC8FNMXF-BXX-15A  | -          | -                     | •                           | •                             |
| KINGSTON     | KVR1333D3N9/2G           | 2GB          | SS        | Hynix         | H5TQ2G83AFRH9C     | 9          | -                     | •                           | •                             |
| KINGSTON     | KHX1333C9D3UK2/4GX(XMP)  | 4GB(2 x 2GB) | DS        | -             | -                  | 9          | XMP<br>1.25V          | •                           | •                             |
| KINGSTON     | KVR1333D3N9/4G           | 4GB          | DS        | ELPIDA        | J2108BCSE-DJ-F     | -          | 1.5V                  | •                           | •                             |
| KINGSTON     | KVR1333D3N9/4G           | 4GB          | DS        | KTC           | D2568JENCNGD9U     | -          | 1.5V                  | •                           | •                             |
| Micron       | MT8JTF25664AZ-1G4M1      | 2GB          | SS        | MICRON        | IJM22 D9PFJ        | -          | -                     | •                           | •                             |
| Micron       | MT16JTF51264AZ-1G4D1     | 4GB          | DS        | Micron        | OLD22D9LGK         | -          | -                     | •                           | •                             |
| NANYA        | NT4GC64B8HG0NF-CG        | 4GB          | DS        | NANYA         | NT5CB256M8GN-CG    | -          | -                     | •                           | •                             |
| Super Talent | W1333UA1GH               | 1GB          | SS        | Hynix         | H5TQ1G83TFR        | 9          | -                     | •                           | •                             |
| Super Talent | W1333UB4GS               | 4GB          | DS        | SAMSUNG       | K4B2G0846C         | -          | -                     | •                           | •                             |
| Super Talent | W1333UX6GM               | 6GB(3x 2GB)  | DS        | Micron        | 0BF27D9KPT         | 9-9-9-24   | 1.5V                  | •                           | •                             |
| Transcend    | JM1333KLN-2G             | 2GB          | SS        | Micron        | 0YD77D9LGK         | -          | -                     | •                           | •                             |
| Transcend    | JM1333KLU-2G             | 2GB          | DS        | Transcend     | TK243PDF3          | -          | -                     | ·                           | •                             |

#### DDR3-1066 MHz capability

| Vendors  | Part No.             | Size | SS/DS | Chip<br>Brand | Chip NO.       | Timing | Voltage            | DIMM so<br>support<br>1DIMM | cket<br>(optional)<br>2DIMMs |
|----------|----------------------|------|-------|---------------|----------------|--------|--------------------|-----------------------------|------------------------------|
| Crucial  | CT12864BA1067.8FF    | 1GB  | SS    | Micron        | 9GF22D9KPT     | 7      |                    | •                           | •                            |
| ELPIDA   | EBJ10UE8EDF0-AE-F    | 1GB  | SS    | ELPIDA        | J1108EDSE-DJ-F | -      | 1.35V(low voltage) | •                           | •                            |
| ELPIDA   | EBJ21UE8EDF0-AE-F    | 2GB  | DS    | ELPIDA        | J1108EDSE-DJ-F | -      | 1.35V(low voltage) | •                           | •                            |
| KINGSTON | KVR1066D3N7/2G       | 2GB  | DS    | ELPIDA        | J1108BDSE-DJ-F | 7      | 1.5V               | •                           | •                            |
| KINGSTON | KVR1066D3N7/4G       | 4GB  | DS    | Hynix         | H5TQ2G83AFR    | 7      | 1.5V               | •                           | •                            |
| Micron   | MT16JTF25664AZ-1G1F1 | 2GB  | DS    | Micron        | 9HF22D9KPT     | 7      | -                  | •                           | •                            |

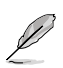

#### SS: Single-sided / DS: Double-sided

### DIMM support:

- 1 DIMM: Supports one module inserted into either slot as single-channel memory configuration.
- 2 DIMMs: Supports one pair of modules inserted into both the blue slots as one pair of dual-channel memory configuration.

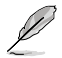

Visit the ASUS website at www.asus.com for the latest QVL.

.

### 1.5.3 Installing a DIMM

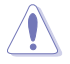

Unplug the power supply before adding or removing DIMMs or other system components. Failure to do so can cause severe damage to both the motherboard and the components.

- 1. Press the retaining clips outward to unlock a DIMM socket.
- Align a DIMM on the socket such that the notch on the DIMM matches the DIMM slot key on the socket.

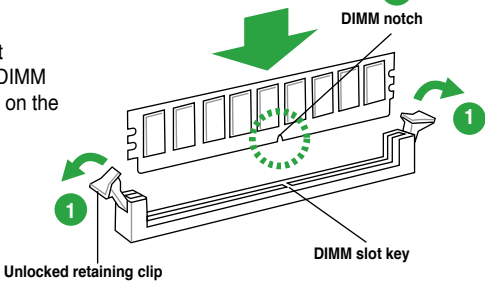

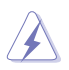

A DIMM is keyed with a notch so that it fits in only one direction. DO NOT force a DIMM into a socket in the wrong direction to avoid damaging the DIMM.

 Firmly insert the DIMM into the socket until the retaining clips snap back in place and the DIMM is properly seated.

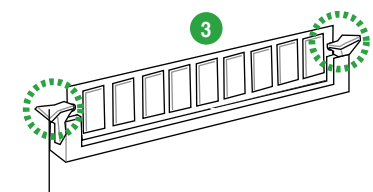

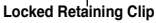

### 1.5.4 Removing a DIMM

#### To remove a DIMM:

1. Simultaneously press the retaining clips outward to unlock the DIMM.

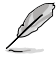

Support the DIMM lightly with your fingers when pressing the retaining clips. The DIMM might get damaged when it flips out with extra force.

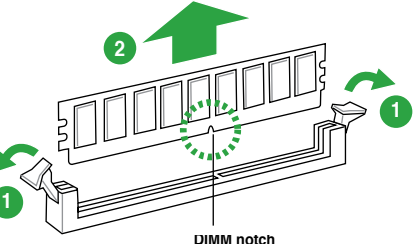

2. Remove the DIMM from the socket.

### 1.6 Expansion slots

In the future, you may need to install expansion cards. The following sub-sections describe the slots and the expansion cards that they support.

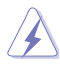

Unplug the power cord before adding or removing expansion cards. Failure to do so may cause you physical injury and damage motherboard components.

### 1.6.1 Installing an expansion card

#### To install an expansion card:

- 1. Before installing the expansion card, read the documentation that came with it and make the necessary hardware settings for the card.
- 2. Remove the system unit cover (if your motherboard is already installed in a chassis).
- 3. Remove the bracket opposite the slot that you intend to use. Keep the screw for later use.
- 4. Align the card connector with the slot and press firmly until the card is completely seated on the slot.
- 5. Secure the card to the chassis with the screw you removed earlier.
- 6. Replace the system cover.

### 1.6.2 Configuring an expansion card

After installing the expansion card, configure it by adjusting the software settings.

- 1. Turn on the system and change the necessary BIOS settings, if any. See Chapter 2 for information on BIOS setup.
- 2. Assign an IRQ to the card.
- 3. Install the software drivers for the expansion card.

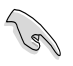

When using PCI cards on shared slots, ensure that the drivers support "Share IRQ" or that the cards do not need IRQ assignments. Otherwise, conflicts will arise between the two PCI groups, making the system unstable and the card inoperable.

### 1.6.3 PCI slot

The PCI slots support LAN cards, SCSI cards, USB cards, and other cards that comply with PCI specifications.

### 1.6.4 PCI Express 2.0 x1 slots

This motherboard supports PCI Express x1 network cards, SCSI cards, and other cards that comply with the PCI Express specifications.

### 1.6.5 PCI Express 3.0/2.0 x16 slots

This motherboard supports PCI Express x1 network cards, SCSI cards, and other cards that comply with the PCI Express specifications.

#### IRQ assignments for this motherboard

|                              | Α      | в | С | D      | Е | F | G | н |
|------------------------------|--------|---|---|--------|---|---|---|---|
| Intel PCH SATA controller #0 | -      | - | - | shared | - | - | - | - |
| Intel PCH SATA controller #1 | -      | _ | _ | shared | _ | _ | _ | _ |
| Realtek 8111F controller     | shared | - | _ | _      | - | - | - | - |

### 1.7 Jumpers

#### Clear RTC RAM (3-pin CLRTC)

This jumper allows you to clear the Real Time Clock (RTC) RAM in CMOS. You can clear the CMOS memory of date, time, and system setup parameters by erasing the CMOS RTC RAM data. The onboard button cell battery powers the RAM data in CMOS, which include system setup information such as system passwords.

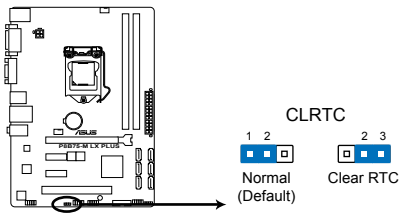

P8B75-M LX PLUS Clear RTC RAM

#### To erase the RTC RAM:

- 1. Turn OFF the computer and unplug the power cord.
- 2. Move the jumper cap from pins 1-2 (default) to pins 2-3. Keep the cap on pins 2-3 for about 5-10 seconds, then move the cap back to pins 1-2.
- 3. Plug the power cord and turn ON the computer.
- Hold down the <Del> key during the boot process and enter BIOS setup to reenter data.

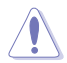

Except when clearing the RTC RAM, never remove the cap on CLRTC jumper default position. Removing the cap will cause system boot failure!

- Į
- If the steps above do not help, remove the onboard battery and move the jumper again to clear the CMOS RTC RAM data. After clearing the CMOS, reinstall the battery.
- You do not need to clear the RTC when the system hangs due to overclocking. For system failure due to overclocking, use the CPU Parameter Recall (C.P.R.) feature. Shut down and reboot the system, then the BIOS automatically resets parameter settings to default values.

### 1.8 Connectors

### 1.8.1 Rear panel connectors

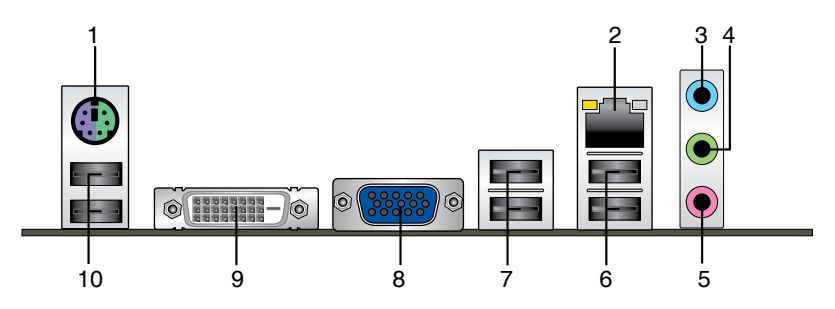

- 1. **PS/2 Keyboard / Mouse Combo port.** This port is for a PS/2 keyboard or PS/2 mouse.
- 2. LAN (RJ-45) port. This port allows Gigabit connection to a Local Area Network (LAN) through a network hub.

#### LAN port LED indications

| Activity/Lin | k LED         | Speed  | LED                |
|--------------|---------------|--------|--------------------|
| Status       | Description   | Status | Description        |
| OFF          | No link       | OFF    | 10Mbps connection  |
| ORANGE       | Linked        | ORANGE | 100Mbps connection |
| BLINKING     | Data activity | GREEN  | 1Gbps connection   |

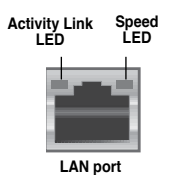

- 3. Line In port (light blue). This port connects to the tape, CD, DVD player, or other audio sources.
- 4. Line Out port (lime). This port connects to a headphone or a speaker. In the 4, 6 and 8-channel configurations, the function of this port becomes Front Speaker Out.
- 5. Microphone port (pink). This port connects to a microphone.

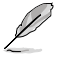

Refer to the audio configuration table below for the function of the audio ports in 2, 4, 6, or 8-channel configuration.

#### Audio 2, 4, 6, or 8-channel configuration

| Port                       | Headset<br>2-channel | 4-channel         | 6-channel         | 8-channel         |
|----------------------------|----------------------|-------------------|-------------------|-------------------|
| Light Blue (Rear<br>panel) | Line In              | Rear Speaker Out  | Rear Speaker Out  | Rear Speaker Out  |
| Lime (Rear panel)          | Line Out             | Front Speaker Out | Front Speaker Out | Front Speaker Out |
| Pink (Rear panel)          | Mic In               | Mic In            | Bass/Center       | Bass/Center       |
| Lime (Front<br>panel)      | -                    | -                 | -                 | Side Speaker Out  |

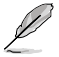

Use a chassis with an HD audio module in the front panel to support an 8-channel audio output.

- USB 2.0 ports 1 and 2. These two 4-pin Universal Serial Bus (USB) ports are for USB 2.0/1.1 devices.
- USB 3.0 ports 1 and 2. These two 9-pin Universal Serial Bus (USB) ports are for USB 3.0 devices.

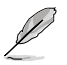

- DO NOT connect a keyboard / mouse to any USB 3.0 port when installing Windows<sup>®</sup> operating system.
- Due to USB 3.0 controller limitations, USB 3.0 devices can only be used under a Windows<sup>®</sup> OS environment and after USB 3.0 driver installation.
- USB 3.0 devices can only be used for data storage.
- We strongly recommend that you connect USB 3.0 devices to USB 3.0 ports for faster and better performance from your USB 3.0 devices.
- 8. Video Graphics Adapter (VGA) port. This 15-pin port is for a VGA monitor or other VGA-compatible devices.
- DVI-D port. This port is for any DVI-D compatible device. DVI-D can't be converted to output RGB Signal to CRT and isn't compatible with DVI-I.
- 10. USB 2.0 ports 3 and 4. These two 4-pin Universal Serial Bus (USB) ports are for USB 2.0/1.1 devices.

## 1.8.2 Internal connectors

#### 1. Front panel audio connector (10-1 pin AAFP)

This connector is for a chassis-mounted front panel audio I/O module that supports either HD Audio or legacy AC`97 audio standard. Connect one end of the front panel audio I/O module cable to this connector.

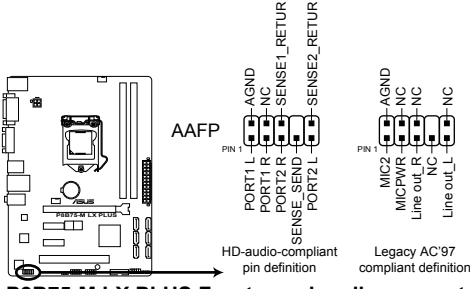

P8B75-M LX PLUS Front panel audio connector

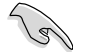

- We recommend that you connect a high-definition front panel audio module to this connector to avail of the motherboard's high-definition audio capability.
- If you want to connect a high-definition front panel audio module to this connector, set the Front Panel Type item in the BIOS setup to [HD]. If you want to connect an AC'97 front panel audio module to this connector, set the item to [AC97]. By default, this connector is set to [HD]. See section 2.5.7 Onboard Devices Configuration for details.

### 2. ATX power connectors (24-pin EATXPWR, 4-pin ATX12V)

These connectors are for ATX power supply plugs. The power supply plugs are designed to fit these connectors in only one orientation. Find the proper orientation and push down firmly until the connectors completely fit.

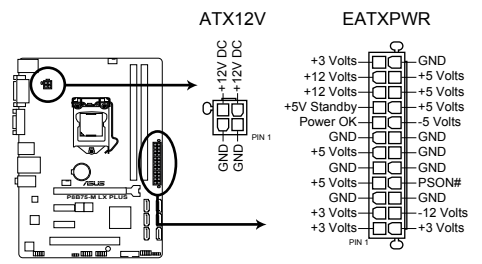

P8B75-M LX PLUS ATX power connectors

- We recommend that you use an ATX 12V Specification 2.0-compliant power supply unit (PSU) with a minimum of 300W power rating. This PSU type has 24-pin and 4-pin power plugs.
- DO NOT forget to connect the 4-pin ATX +12V power plug. Otherwise, the system will not boot up.
- We recommend that you use a PSU with higher power output when configuring a system with more power-consuming devices or when you intend to install additional devices. The system may become unstable or may not boot up if the power is inadequate.
- If you are uncertain about the minimum power supply requirement for your system, refer to the Recommended Power Supply Wattage Calculator at <a href="http://support.asus.com/PowerSupplyCalculator/PSCalculator.aspx?SLanguage=en-us">http://support.asus.com/PowerSupplyCalculator/PSCalculator.aspx?SLanguage=en-us</a> for details.

### 3. CPU and chassis fan connectors (4-pin CPU\_FAN, 4-pin CHA\_FAN)

Connect the fan cables to the fan connectors on the motherboard, ensuring that the black wire of each cable matches the ground pin of the connector.

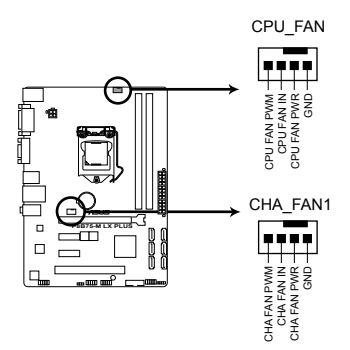

### P8B75-M LX PLUS CPU fan connector

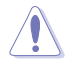

Do not forget to connect the fan cables to the fan connectors. Insufficient air flow inside the system may damage the motherboard components. These are not jumpers! Do not place jumper caps on the fan connectors! The CPU\_FAN connector supports a CPU fan of maximum 2A (24 W) fan power.

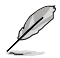

Only the 4-pin CPU fan supports the ASUS Fan Xpert feature.

### 4. System panel connector (10-1 pin PANEL)

This connector supports several chassis-mounted functions.

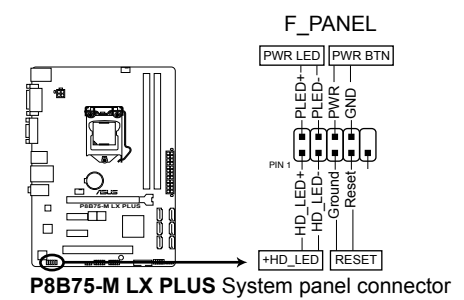

### System power LED (2-pin PLED)

This 2-pin connector is for the system power LED. Connect the chassis power LED cable to this connector. The system power LED lights up when you turn on the system power, and blinks when the system is in sleep mode.

### Hard disk drive activity LED (2-pin IDE\_LED)

This 2-pin connector is for the HDD Activity LED. Connect the HDD Activity LED cable to this connector. The IDE LED lights up or flashes when data is read from or written to the HDD.

### ATX power button/soft-off button (2-pin PWRSW)

This connector is for the system power button.

### Reset button (2-pin RESET)

This 2-pin connector is for the chassis-mounted reset button for system reboot without turning off the system power.

#### 5. Speaker connector (4-pin SPEAKER)

The 4-pin connector is for the chassis-mounted system warning speaker. The speaker allows you hear system beeps and warnings.

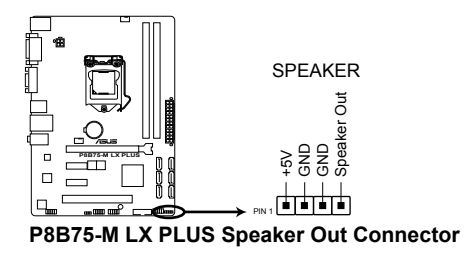

### 6. Intel® B75 Serial ATA 3.0Gb/s connectors (7-pin SATA3G\_1~5 [blue])

These connectors connect to Serial ATA 3.0 Gb/s hard disk drives and optical drives via Serial ATA 3.0 Gb/s signal cables.

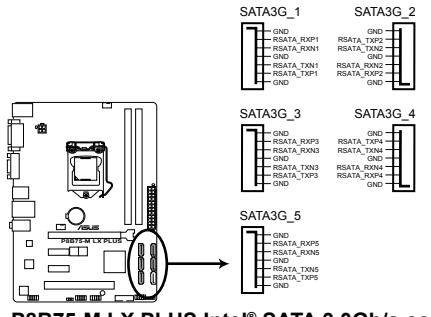

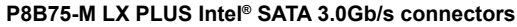

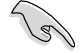

- You must install Windows. XP<sup>®</sup> Service Pack 3 or later version before using Serial ATA hard disk drives.
- When using hot-plug and NCQ, set the SATA Mode Selection item in the BIOS to [AHCI]. See section 2.5.3 SATA Configuration for details.

### 7. Intel® B75 Serial ATA 6.0Gb/s connectors (7-pin SATA6G\_1 [gray])

These connectors connect to Serial ATA 6.0 Gb/s hard disk drives via Serial ATA 6.0 Gb/s signal cables.

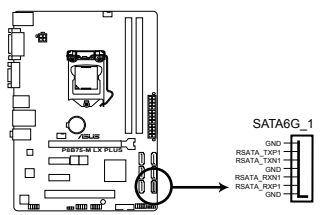

#### P8B75-M LX PLUS Intel® SATA 6.0Gb/s connectors

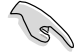

- You must install Windows. XP Service Pack 3 or later version before using Serial ATA hard disk drives.
- When using hot-plug and NCQ, set the SATA Mode Selection item in the BIOS to [AHCI]. See section 2.5.3 SATA Configuration for details.

### 8. USB 3.0 connector (20-1 pin USB3\_34)

This connector is for additional USB 3.0 ports. Connect the USB 3.0 bracket cable to this connector, then install the USB 3.0 bracket to the rear side of the chassis. If your chassis supports front panel ports, you can use the ASUS USB 3.0 header to install additional front panel USB 3.0 ports.

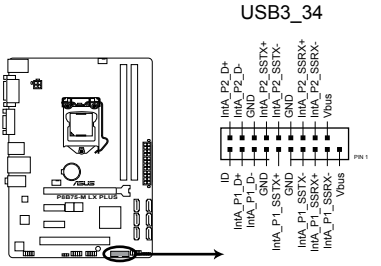

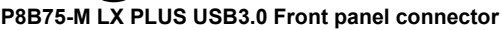

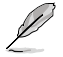

The USB 3.0 module is purchased separately.

### 9. USB 2.0 connectors (10-1 pin USB56, USB78)

These connectors are for USB 2.0 ports. Connect the USB module cable to any of these connectors, then install the module to a slot opening at the back of the system chassis. These USB connectors comply with USB 2.0 specifications and supports up to 480Mbps connection speed.

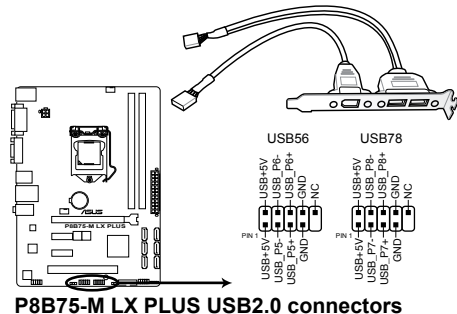

P8B/5-M LX PLUS USB2.0 connect

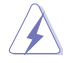

Never connect a 1394 cable to the USB connectors. Doing so will damage the motherboard!

The USB 2.0 module is purchased separately.

## 1.9 Onboard LEDs

## 1. Standby Power LED

The motherboard comes with a standby power LED that lights up to indicate that the system is ON, in sleep mode, or in soft-off mode. This is a reminder that you should shut down the system and unplug the power cable before removing or plugging in any motherboard component. The illustration below shows the location of the onboard LED.

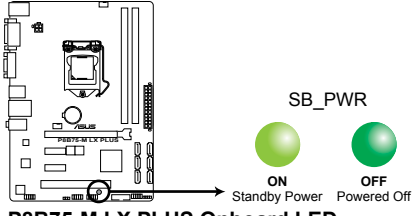

P8B75-M LX PLUS Onboard LED

## 1.10 Software support

## 1.10.1 Installing an operating system

This motherboard supports Windows<sup>®</sup> XP and Windows 7<sup>®</sup> Operating Systems (OS). Always install the latest OS version and corresponding updates to maximize the features of your hardware.

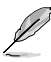

- Motherboard settings and hardware options vary. Refer to your OS documentation for detailed information.
- Ensure that you install Windows<sup>®</sup> XP Service Pack 3 or later versions / Windows<sup>®</sup> Vista Service Pack 1 or later versions before installing the drivers for better compatibility and system stability.

## 1.10.2 Support DVD information

The Support DVD that comes with the motherboard package contains the drivers, software applications, and utilities that you can install to avail all motherboard features.

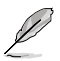

The contents of the Support DVD are subject to change at any time without notice. Visit the ASUS website at www.asus.com for updates.

## To run the Support DVD

Place the Support DVD into the optical drive. If Autorun is enabled in your computer, the DVD automatically displays the Specials screen which lists the unique features of your ASUS motherboard. Click Drivers, Utilities, Make Disk, Manual, and Contact tabs to display their respective menus.

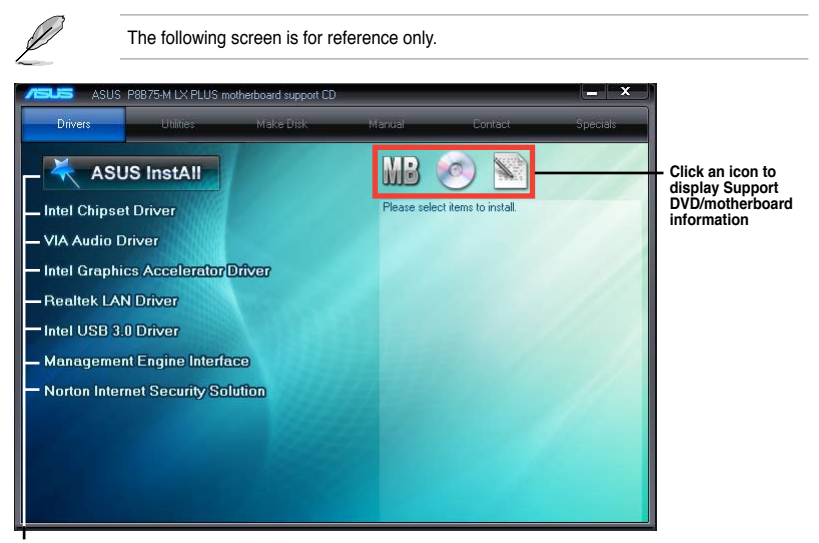

Click an item to install

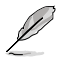

If Autorun is NOT enabled in your computer, browse the contents of the Support DVD to locate the file ASSETUP.EXE from the BIN folder. Double-click the ASSETUP.EXE to run the DVD.

## 1.10.3 Intel<sup>®</sup> SBA support

Intel<sup>®</sup> SBA (Small Business Advantage) is a combination of hardware and software that provides unique security and productivity capabilities designed for small businesses.

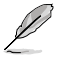

Intel® SBA requires MEI driver (AMT host software kit) installed.

## Platform requirements:

- Windows<sup>®</sup> 7 (32/64bit)
- Panther Point PCH with Core<sup>™</sup> Ivy Bridge CPU or Sandy Bridge CPU (Chief River/ Maho Bay platforms) with 5MB vPro ME 8.0 firmware load

## CPU and chipsets requirements:

- \* Intel® Core™ i3 with B75
- \* Intel<sup>®</sup> Core<sup>™</sup> i5 with B75
- \* Intel® Core™ i7 with B75
- \* Intel® Core™ i5 vPro with one of these chipsets: B75, Q77
- \* Intel® Core™ i7 vPro with one of these chipsets: B75, Q77
- The Intel<sup>®</sup> Management Engine software kit must be installed (The Local Manageability Service and the Intel<sup>®</sup> Management Engine Interface must be installed and running.)
- Local Administrator rights on the target machine

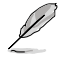

The Intel<sup>®</sup> SBA does not support the 800 x 600 screen resolution. Visit the ASUS website at <u>www.asus.com</u> for the latest CPU QVL (Qualified Vendors List).

# **BIOS** information

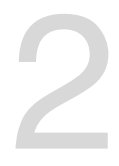

## 2.1 Managing and updating your BIOS

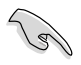

Save a copy of the original motherboard BIOS file to a USB flash disk in case you need to restore the BIOS in the future. Copy the original motherboard BIOS using the ASUS Update utility.

## 2.1.1 ASUS Update utility

The ASUS Update is a utility that allows you to manage, save, and update the motherboard BIOS in Windows® environment.

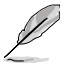

ASUS Update requires an Internet connection either through a network or an Internet Service Provider (ISP).

This utility is available in the support DVD that comes with the motherboard package.

## Installing ASUS Update

### To install ASUS Update:

- 1. Place the support DVD in the optical drive. The Drivers menu appears.
- 2. Click the Utilities tab, then click Al Suite II.
- 3. Follow the onscreen instructions to complete the installation.

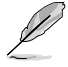

Quit all Windows® applications before you update the BIOS using this utility.

## Updating the BIOS

### To update the BIOS:

- 1. From the Windows® desktop, click Start > Programs > ASUS > AI Suite II > AI Suite II × AI Suite II xXXXXX to launch the AI Suite II utility. The AI Suite II Quick Bar appears.
- Click Update button from the Quick Bar, and then click ASUS Update from the popup menu. The ASUS Update main screen appears. From the list, select either of the following methods:

#### Updating from the Internet

- a. Select Update BIOS from the Internet, then click Next.
- b. Select the ASUS FTP site nearest you to avoid network traffic, then click Next.
- c. From the FTP site, select the BIOS version that you wish to download then click **Next**.

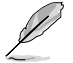

The ASUS Update utility is capable of updating itself through the Internet. Always update the utility to avail all its features.

#### Updating from a BIOS file

- a. Select Update BIOS from file, then click Next.
- b. Locate the BIOS file from the Open window, then click Open.
- 3. Follow the onscreen instructions to complete the updating process.

## 2.1.2 ASUS EZ Flash 2

The ASUS EZ Flash 2 feature allows you to update the BIOS without using an OS-based utility.

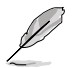

Before you start using this utility, download the latest BIOS file from the ASUS website at <u>www.asus.com</u>.

#### To update the BIOS using EZ Flash 2:

- 1. Insert the USB flash disk that contains the latest BIOS file to the USB port.
- 2. Enter the Advanced Mode of the BIOS setup program. Go to the **Tool** menu to select **ASUS EZ Flash Utility** and press <Enter> to enable it.
- 3. Press <Tab> to switch to the Drive field.
- Press the Up/Down arrow keys to find the USB flash disk that contains the latest BIOS, and then press <Enter>.
- 5. Press <Tab> to switch to the Folder Info field.
- Press the Up/Down arrow keys to find the BIOS file, and then press <Enter> to perform the BIOS update process. Reboot the system when the update process is done.

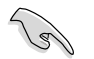

- This function supports USB flash disks formatted using FAT32/16 on a single partition only.
- DO NOT shut down or reset the system while updating the BIOS to prevent system boot failure!

|                                      |                                         | Ç Exit                                        |
|--------------------------------------|-----------------------------------------|-----------------------------------------------|
| ASUS EZ Flash 2 Utility v01.04       |                                         |                                               |
| Flash Info<br>MODEL: P8B75-M LX PLUS | UER: 0306                               | DATE: 06/20/2012                              |
| ₩ File Path:                         |                                         |                                               |
| Drive Info                           | Folder Info                             |                                               |
| f90:\ 0(INST00                       | 97/19/12 09:22a 0390656 PBBT            | 5 <del>11 16 1</del> 9115 - 16315 - 10308 CAP |
| File Info                            |                                         |                                               |
| MODEL :                              |                                         | DATE:                                         |
| 9 Help Info                          |                                         |                                               |
| [Enter] Select                       | or Load [Tab] Switch [Up/Down/PageUp/Pa | geDown/Home/End] Move (Esc] Exit              |
| 1                                    |                                         |                                               |

## 2.1.3 ASUS CrashFree BIOS 3 utility

The ASUS CrashFree BIOS 3 is an auto recovery tool that allows you to restore the BIOS file when it fails or gets corrupted during the updating process. You can restore a corrupted BIOS file using the motherboard support DVD or a USB flash drive that contains the updated BIOS file.

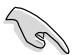

Before using this utility, rename the BIOS file in the removable device into P8B75MLP.CAP.

The BIOS file in the support DVD may not be the latest version. Download the latest BIOS file from the ASUS website at <u>www.asus.com</u>.

## **Recovering the BIOS**

#### To recover the BIOS:

- 1. Turn on the system.
- 2. Insert the support DVD to the optical drive or the USB flash drive that contains the BIOS file to the USB port.
- 3. The utility automatically checks the devices for the BIOS file. When found, the utility reads the BIOS file and enters ASUS EZ Flash 2 utility automatically.
- The system requires you to enter BIOS Setup to recover BIOS settings. To ensure system compatibility and stability, we recommend that you press <F5> to load default BIOS values.

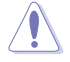

DO NOT shut down or reset the system while updating the BIOS! Doing so can cause system boot failure!

## 2.1.4 ASUS BIOS Updater

The ASUS BIOS Updater allows you to update BIOS in a DOS environment. This utility also allows you to copy the current BIOS file that you can use as a backup when the BIOS fails or gets corrupted during the updating process.

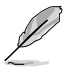

The succeeding utility screens are for reference only. The actual utility screen displays may not be same as shown.

## **Before updating BIOS**

- 1. Prepare the motherboard support DVD and a USB flash drive formatted using FAT32/16 on a single partition.
- Download the latest BIOS file and BIOS Updater from the ASUS website at <u>http://support.asus.com</u> and save them on the USB flash drive.

1.5

NTFS is not supported under DOS environment. Do not save the BIOS file and BIOS Updater to a hard disk drive or USB flash drive in NTFS format.

3. Turn off the computer and disconnect all SATA hard disk drives (optional).

### Booting the system to a DOS environment

- 1. Insert the USB flash drive with the latest BIOS file and BIOS Updater to the USB port.
- Boot your computer. When the ASUS Logo appears, press <F8> to show the BIOS Boot Device Select Menu. Insert the support DVD into the optical drive and select the optical drive as the boot device.

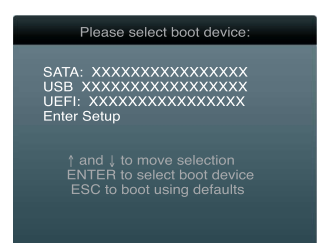

- 3. When the Make Disk menu appears, select the FreeDOS command prompt item by pressing the item number.
- At the FreeDOS prompt, type d: and press <Enter> to switch the disk from Drive C (optical drive) to Drive D (USB flash drive).

```
Welcome to FreeDOS (http://www.freedos.org)!
C:\>d:
D:\>
```

## Updating the BIOS file

To update the BIOS file using BIOS Updater:

1. At the FreeDOS prompt, type bupdater /pc /g and press <Enter>.

```
D:\>bupdater /pc /g
```

2. The BIOS Updater screen appears as below.

| Current ROM Update ROM<br>BOARD: 198375-M LX PLUS<br>VER: 05308<br>DATE: 05/16/2012<br>PATH: A:\ |                                                          |  |  |  |
|--------------------------------------------------------------------------------------------------|----------------------------------------------------------|--|--|--|
| A:                                                                                               | P8B75-M-LX-PLUS-ASUS-0306.CAP 8194 2012-05-1<br>15:25:48 |  |  |  |
|                                                                                                  |                                                          |  |  |  |

 Press <Tab> to switch between screen fields and use the <Up/Down/Home/End> keys to select the BIOS file and press <Enter>. BIOS Updater checks the selected BIOS file and prompts you to confirm BIOS update.

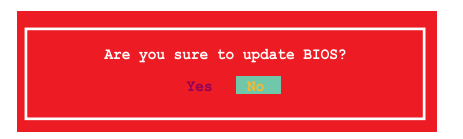

4. Select Yes and press <Enter>. When BIOS update is done, press <ESC> to exit BIOS Updater. Restart your computer.

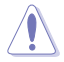

DO NOT shut down or reset the system while updating the BIOS to prevent system boot failure!

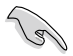

- For BIOS Updater version 1.04 or later, the utility automatically exits to the DOS prompt after updating BIOS.
- Ensure to load the BIOS default settings to ensure system compatibility and stability. Select the Load Optimized Defaults item under the Exit menu. Refer to section 2.9
   Exit menu for details.
- Ensure to connect all SATA hard disk drives after updating the BIOS file if you have disconnected them.

## 2.2 BIOS setup program

Use the BIOS Setup program to update the BIOS or configure its parameters. The BIOS screens include navigation keys and brief online help to guide you in using the BIOS Setup program.

## **Entering BIOS Setup at startup**

#### To enter BIOS Setup at startup:

 Press <Delete> during the Power-On Self Test (POST). If you do not press <Delete>, POST continues with its routines.

## **Entering BIOS Setup after POST**

#### To enter BIOS Setup after POST:

- Press <Ctrl>+<Alt>+<Del> simultaneously.
- · Press the reset button on the system chassis.
- Press the power button to turn the system off then back on. Do this option only if you
  failed to enter BIOS Setup using the first two options.

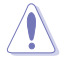

Using the power button, reset button, or the <Ctrl>+<Alb+<Del> keys to force reset from a running operating system can cause damage to your data or system. We recommend you always shut down the system properly from the operating system.

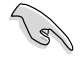

- The BIOS setup screens shown in this section are for reference purposes only, and may not exactly match what you see on your screen.
- Visit the ASUS website at <u>www.asus.com</u> to download the latest BIOS file for this motherboard.
- Ensure that a USB mouse is connected to your motherboard if you want to use the mouse to control the BIOS setup program.
- If the system becomes unstable after changing any BIOS setting, load the default settings to ensure system compatibility and stability. Select the Load Optimized Defaults item under the Exit menu. See section 2.9 Exit Menu for details.
- If the system fails to boot after changing any BIOS setting, try to clear the CMOS and reset the motherboard to the default value. See section 1.7 Jumpers for information on how to erase the RTC RAM.

## **BIOS menu screen**

The BIOS setup program can be used under two modes: **EZ Mode** and **Advanced Mode**. You can change modes from the **Exit** menu or from the Exit/Advanced Mode button in the EZ Mode/Advanced Mode screen.

### EZ Mode

By default, the EZ Mode screen appears when you enter the BIOS setup program. The EZ Mode provides you an overview of the basic system information, and allows you to select the display language, system performance mode and boot device priority. To access the Advanced Mode, click Exit/Advanced Mode, then select Advanced Mode.

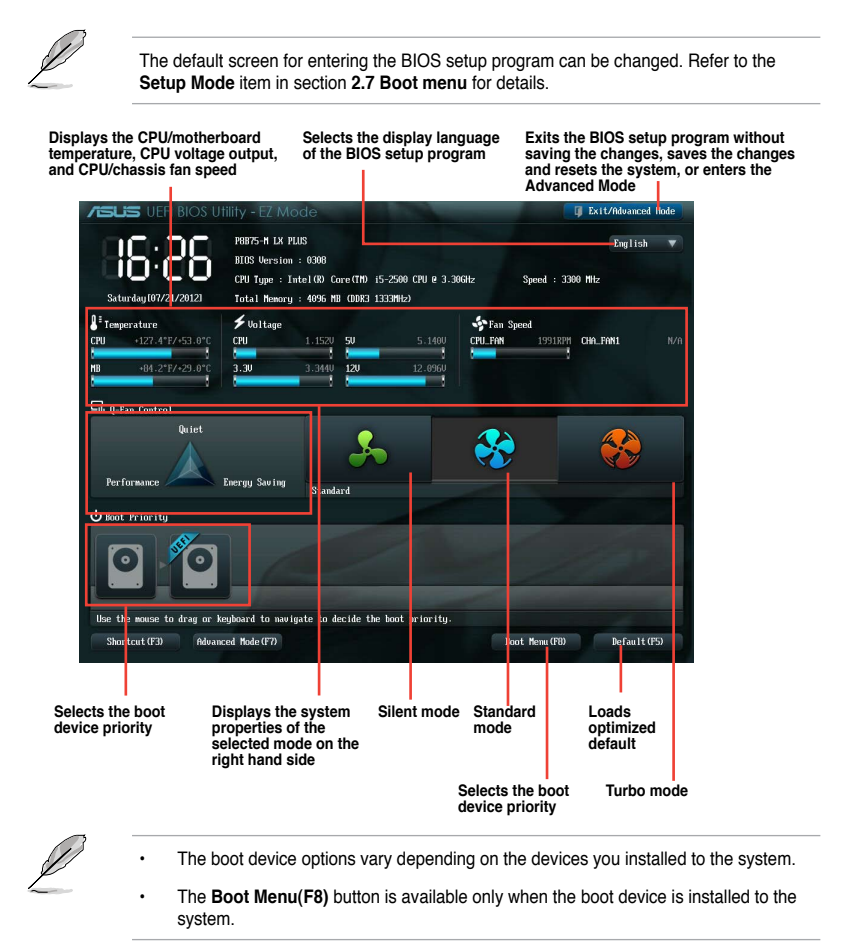

## **Advanced Mode**

The Advanced Mode provides advanced options for experienced end-users to configure the BIOS settings. The figure below shows an example of the **Advanced Mode**. Refer to the following sections for the detailed configurations.

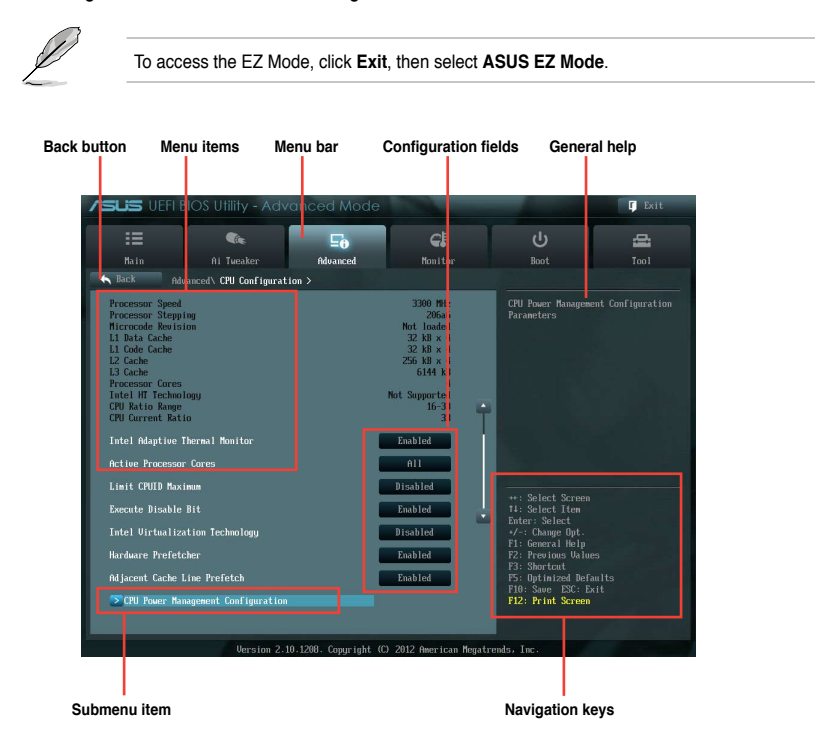

## Menu bar

The menu bar on top of the screen has the following main items:

| Main       | For changing the basic system configuration                                        |  |
|------------|------------------------------------------------------------------------------------|--|
| Ai Tweaker | For changing the overclocking settings                                             |  |
| Advanced   | For changing the advanced system settings                                          |  |
| Monitor    | For displaying the system temperature, power status, and changing the fan settings |  |
| Boot       | For changing the system boot configuration                                         |  |
| Tool       | For configuring options for special functions                                      |  |
| Exit       | For selecting the exit options and loading default settings                        |  |

### Menu items

The highlighted item on the menu bar displays the specific items for that menu. For example, selecting **Main** shows the Main menu items.

The other items (Ai Tweaker, Advanced, Monitor, Boot, Tool, and Exit) on the menu bar have their respective menu items.

#### **Back button**

This button appears when entering a submenu. Press <Esc> or use the USB mouse to click this button to return to the previous menu screen.

#### Submenu items

A greater than sign (>) before each item on any menu screen means that the item has a submenu. To display the submenu, select the item and press <Enter>.

#### Pop-up window

Select a menu item and press <Enter> to display a pop-up window with the configuration options for that item.

#### Scroll bar

A scroll bar appears on the right side of a menu screen when there are items that do not fit on the screen. Press the Up/Down arrow keys or <Page Up> / <Page Down> keys to display the other items on the screen.

### **Navigation keys**

At the bottom right corner of the menu screen are the navigation keys for the BIOS setup program. Use the navigation keys to select items in the menu and change the settings.

### **General help**

At the top right corner of the menu screen is a brief description of the selected item.

#### **Configuration fields**

These fields show the values for the menu items. If an item is user-configurable, you can change the value of the field opposite the item. You cannot select an item that is not user-configurable.

A configurable field is highlighted when selected. To change the value of a field, select it and press <Enter> to display a list of options.

## 2.3 Main menu

The Main menu screen appears when you enter the Advanced Mode of the BIOS Setup program. The Main menu provides you an overview of the basic system information, and allows you to set the system date, time, language, and security settings.

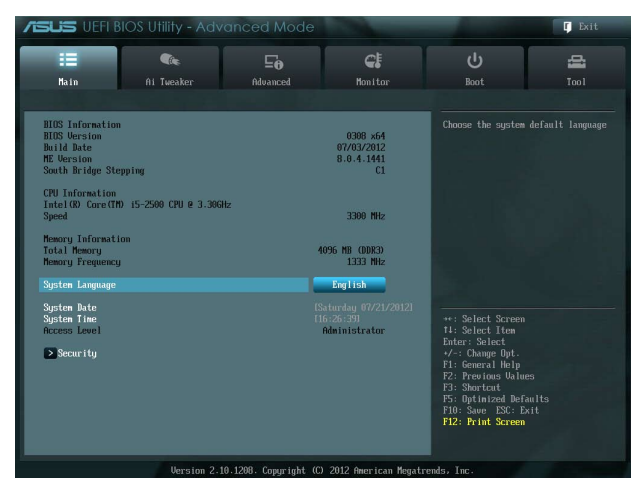

## 2.3.1 System Language [English]

Allows you to choose the BIOS language version from the options. Configuration options: [English] [Français] [Deutsch] [简体中文] [繁體中文] [日本語] [Español] [*Русский*]

## 2.3.2 System Date [Day xx/xx/xxxx]

Allows you to set the system date.

## 2.3.3 System Time [xx:xx:xx]

Allows you to set the system time.

## 2.3.4 Security

The Security menu items allow you to change the system security settings.

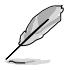

If you have forgotten your BIOS password, erase the CMOS Real Time Clock (RTC) RAM to clear the BIOS password. See section **1.7 Jumpers** for information on how to erase the RTC RAM.

 The Administrator or User Password items on top of the screen show the default Not Installed. After you set a password, these items show Installed.

## Administrator Password

If you have set an administrator password, we recommend that you enter the administrator password for accessing the system. Otherwise, you might be able to see or change only selected fields in the BIOS setup program.

#### To set an administrator password:

- 1. Select the Administrator Password item and press <Enter>.
- 2. From the Create New Password box, key in a password, then press <Enter>.
- 3. Confirm the password when prompted.

#### To change an administrator password:

- 1. Select the Administrator Password item and press < Enter>.
- 2. From the Enter Current Password box, key in the current password, then press <Enter>.
- 3. From the Create New Password box, key in a new password, then press <Enter>.
- 4. Confirm the password when prompted.

To clear the administrator password, follow the same steps as in changing an administrator password, but press <Enter> when prompted to create/confirm the password. After you clear the password, the **Administrator Password** item on top of the screen shows **Not Installed**.

#### **User Password**

If you have set a user password, you must enter the user password for accessing the system. The **User Password** item on top of the screen shows the default **Not Installed**. After you set a password, this item shows **Installed**.

#### To set a user password:

- 1. Select the User Password item and press <Enter>.
- 2. From the Create New Password box, key in a password, then press <Enter>.
- 3. Confirm the password when prompted.

#### To change a user password:

- 1. Select the User Password item and press <Enter>.
- 2. From the Enter Current Password box, key in the current password, then press <Enter>.
- 3. From the Create New Password box, key in a new password, then press <Enter>.
- 4. Confirm the password when prompted.

To clear the user password, follow the same steps as in changing a user password, but press <Enter> when prompted to create/confirm the password. After you clear the password, the **User Password** item on top of the screen shows **Not Installed**.

## 2.4 Ai Tweaker menu

The Ai Tweaker menu items allow you to configure overclocking-related items.

Be cautious when changing the settings of the Ai Tweaker menu items. Incorrect field values can cause the system to malfunction.

The configuration options for this section vary depending on the CPU and DIMM model you installed on the motherboard.

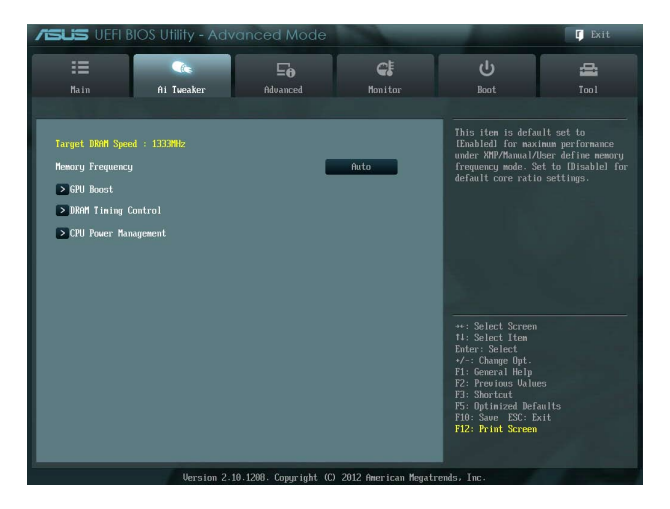

## Target DRAM Speed : xxxxMHz

Displays the current DRAM speed.

## 2.4.1 Memory Frequency [Auto]

Allows you to set the memory operating frequency. Configuration options: [Auto] [DDR3-800MHz][DDR3-1066MHz][DDR3-1333MHz][DDR3-1600MHz][DDR3-1866MHz][DDR-2133MHz][DDR-2400MHz]

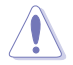

Selecting a very high memory frequency may cause the system to become unstable! If this happens, revert to the default setting.

## 2.4.2 GPU Boost [OK]

[OK] Select [OK] to automatically optimize the iGPU frequency.

[Cancel] Select [Cancel] to use a fixed iGPU frequency.

## 2.4.3 DRAM Timing Control

The subitems in this menu allow you to set the DRAM timing control features. Use the <+> and <-> keys to adjust the value. To restore the default setting, type [auto] using the keyboard and press the <Enter> key.

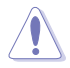

Changing the values in this menu may cause the system to become unstable! If this happens, revert to the default settings.

### Primary Timings

DRAM CAS# Latency [Auto] Configuration options: [Auto] [3 DRAM Clock] – [15 DRAM Clock] DRAM RAS# to CAS# Delay [Auto] Configuration options: [Auto] [4 DRAM Clock] – [15 DRAM Clock] DRAM RAS# PRE Time [Auto] Configuration options: [Auto] [4 DRAM Clock] – [15 DRAM Clock] DRAM RAS# ACT Time [Auto] Configuration options: [Auto] [4 DRAM Clock] – [40 DRAM Clock] DRAM COMMAND Mode [Auto] Configuration options: [Auto] [1 DRAM Clock] [2 DRAM Clock] [3 DRAM Clock]

### Secondary Timings

DRAM RAS# to RAS# Delay [Auto] Configuration options: [Auto] [4 DRAM Clock] – [7 DRAM Clock] DRAM REF Cycle Time [Auto] Configuration options: [Auto] [48 DRAM Clock] – [511 DRAM Clock] DRAM Refresh Interval [Auto] Configuration options: [Auto] [48 DRAM Clock] – [511 DRAM Clock] DRAM WRITE Recovery Time [Auto] Configuration options: [Auto] [5 DRAM Clock] – [31 DRAM Clock]

## DRAM READ to PRE Time [Auto]

Configuration options: [Auto] [4 DRAM Clock] - [15 DRAM Clock] DRAM FOUR ACT WIN Time [Auto] Configuration options: [Auto] [16 DRAM Clock] - [63 DRAM Clock] DRAM WRITE to READ Delay [Auto] Configuration options: [Auto] [4 DRAM Clock] - [15 DRAM Clock] DRAM CKE Minimum pulse width [Auto] Configuration options: [Auto] [4 DRAM Clock] - [15 DRAM Clock] DRAM CAS# Write to Latency [Auto] Configuration options: [Auto] [1 DRAM Clock] – [15 DRAM Clock] DRAM RTL (CHA) [Auto] Configuration options: [Auto] [1 DRAM Clock] - [15 DRAM Clock] DRAM RTL (CHB) [Auto] Configuration options: [Auto] [1 DRAM Clock] - [15 DRAM Clock] DRAM IO-L (CHA) [Auto] Configuration options: [Auto] [Delay 1 Clock] - [Delay 15 Clock] DRAM IO-L (CHB) [Auto] Configuration options: [Auto] [Delay 1 Clock] - [Delay 15 Clock]

### **Third Timings**

tWRDR (DD) [Auto] Configuration options: [Auto] [0 DRAM Clock] – [7 DRAM Clock] tRWDR (DD) [Auto] Configuration options: [Auto] [0 DRAM Clock] – [15 DRAM Clock] tRWSR [Auto] Configuration options: [Auto] [0 DRAM Clock] – [15 DRAM Clock] tRR (DD) [Auto] Configuration options: [Auto] [0 DRAM Clock] – [7 DRAM Clock] tRR (DR) [Auto] Configuration options: [Auto] [0 DRAM Clock] – [7 DRAM Clock] tRRSR [Auto] Configuration options: [Auto] [0 DRAM Clock] – [15 DRAM Clock] tWW (DD) [Auto] Configuration options: [Auto] [0 DRAM Clock] – [15 DRAM Clock]

## tWW (DR) [Auto]

Configuration options: [Auto] [0 DRAM Clock] – [7 DRAM Clock]

### tWWSR [Auto]

Configuration options: [Auto] [0 DRAM Clock] - [15 DRAM Clock]

### MISC

## MRC Fast Boot

 Allows you to enable or disable the MRC fast boot.

 [Enabled]
 Enables the MRC fast boot.

 [Disable]
 Disables the MRC fast boot.

### DRAM CLK Period [Auto]

Configuration options: [Auto] [1] - [14]

## Transmitter Slew (CHA) [Auto]

Configuration options: [Auto] [1] - [7]

## Transmitter Slew (CHB) [Auto]

Configuration options: [Auto] [1] - [7]

## Receiver Slew (CHA) [Auto]

Configuration options: [Auto] [1] – [7]

### Receiver Slew (CHB) [Auto]

Configuration options: [Auto] [1] - [7]

### MCH Duty Sense (CHA) [Auto]

Configuration options: [Auto] [1] - [31]

### MCH Duty Sense (CHB) [Auto]

Configuration options: [Auto] [1] - [31]

### Channel A DIMM Control [Enable Bot...]

Configuration options: [Enable Both DIMMS] [Disable DIMM0] [Disable DIMM1] [Disable Both DIMMS]

#### Channel B DIMM Control [Enable Bot...]

Configuration options: [Enable Both DIMMS] [Disable DIMM0] [Disable DIMM1] [Disable Both DIMMS]

## DRAM Read Additional Swizzle [Auto]

Configuration options: [Auto] [Enabled] [Disabled]

### DRAM Write Additional Swizzle [Auto]

Configuration options: [Auto] [Enabled] [Disabled]

## 2.4.4 CPU Power Management

The subitems in this menu allow you to set the CPU ratio and features.

## CPU Ratio [Auto]

Allows you to manually adjust the maximum non-turbo CPU ratio. Use <+> and <-> keys to adjust the value. The valid value ranges vary according to your CPU model.

## Enhanced Intel® SpeedStep Technology [Enabled]

Allows you to enable or disable the Enhanced Intel® SpeedStep Technology (EIST).

[Disabled] Disables this function.

[Enabled] The operating system dynamically adjusts the processor voltage and core frequency which may result in decreased average consumption and decreased average heat production.

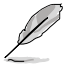

Turbo Mode is only available for select CPU models only.

## Turbo Mode [Enabled]

Allows you to enable your core processor's speed to run faster than the marked frequency in a specific condition. Configuration options: [Disabled] [Enabled]

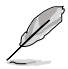

The following items appear only when you set the Turbo Mode to [Enabled].

#### **Turbo Mode Parameters**

#### Long Duration Power Limit [Auto]

Allows you to limit the turbo ratio's long duration power.

Use the <+> and <-> keys to adjust the value.

#### Long Duration Maintained [Auto]

Allows you to maintain the turbo ratio's long duration power.

Use the <+> and <-> keys to adjust the value.

#### Short Duration Power Limit [Auto]

Allows you to limit the turbo ratio's long duration power.

Use the <+> and <-> keys to adjust the value.

#### Primary Plane Current Limit [Auto]

Maximum instantaneous current allowed at any given time for CPU cores

## Use <+> and <-> key to adjust the value at 0.125A increment.

## Secondary Plane Current Limit [Auto]

Maximum instantaneous current allowed at any given time for Internal Graphics cores. Use <+> and <-> key to adjust the value at 0.125A increment.

## 2.5 Advanced menu

The Advanced menu items allow you to change the settings for the CPU and other system devices.

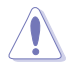

Be cautious when changing the settings of the Advanced menu items. Incorrect field values can cause the system to malfunction.

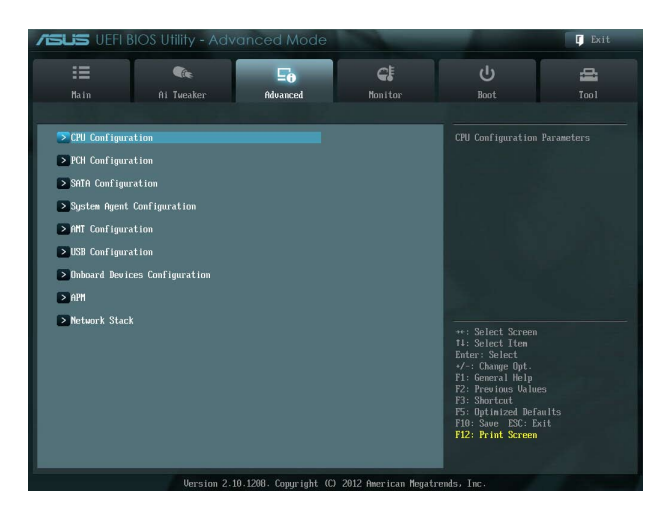

## 2.5.1 CPU Configuration

The items in this menu show the CPU-related information that the BIOS automatically detects.

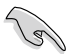

The items shown in submenu may be different due to the CPU you installed.

## Intel® Adaptive Thermal Monitor [Enabled]

[Enabled] Enables the overheated CPU to throttle its clock speed to cool down.

[Disabled] Disables the CPU thermal monitor function.

## Hyper-threading [Enabled]

The Intel® Hyper-Threading Technology allows a hyper-threading processor to appear as two logical processors to the operating system, allowing the operating system to schedule two threads or processes simultaneously.

[Enabled] Two threads per activated core are enabled.

[Disabled] Only one thread per activated core is enabled.

## Active Processor Cores [All]

Allows you to choose the number of CPU cores to activate in each processor package. Configuration options: [All] [1] [2] [3]

## Limit CPUID Maximum [Disabled]

[Enabled] Allows legacy operating systems to boot even without support for CPUs with extended CPUID functions.

[Disabled] Disables this function.

### Execute Disable Bit [Enabled]

[Enabled] Enables the No-Execution Page Protection Technology.

[Disabled] Forces the XD feature flag to always return to zero (0).

### Intel® Virtualization Technology [Disabled]

[Enabled] Allows a hardware platform to run multiple operating systems separately and simultaneously, enabling one system to virtually function as several systems.

[Disabled] Disables this function.

### Hardware Prefetcher [Enabled]

- [Enabled] Allows a hardware platform to automatically analyze the requirements and prefetch data and codes for the CPU.
- [Disabled] Disables this function.

### Adjacent Cache Line Prefetch [Enabled]

| [Enabled]  | Allows a hardware platform to perform adjacent cache line prefetching. |
|------------|------------------------------------------------------------------------|
| [Disabled] | Disables this function.                                                |

## **CPU Power Management Configuration**

This item allows you to manage and configure the CPU's power.

#### CPU Ratio [Auto]

Allows you to set the ratio between the CPU Core Clock and the BCLK Frequency. Use <+> and <-> keys to adjust the ratio. The valid value ranges vary according to your CPU model.

#### Enhanced Intel® SpeedStep Technology [Enabled]

Allows you to enable or disable the Enhanced Intel® SpeedStep Technology (EIST). [Disabled] The CPU runs at its default speed. [Enabled} The operating system controls the CPU speed.

#### Turbo Mode [Enabled]

Allows you to set the processor cores to run faster than the marked frequency in a specific condition. Configuration options: [Enabled] [Disabled]

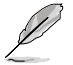

Turbo Mode is only available for select CPU models only.

#### CPU C1E [Auto]

[Enabled] Enables the C1E support function. This function must be enabled to enable or disable the Intel® Turbo Mode Technology.

[Disabled] Disables the function.

#### CPU C3 Report [Auto]

Allows you to disable or enable the CPU C3 report to OS.

#### CPU C6 Report [Auto]

Allows you to disable or enable the CPU C6(ACPI C3) report to OS.

#### Package C State Support [Auto]

Allows you to disable or enable the Package C State support.

## 2.5.2 PCH Configuration

#### High Precision Timer [Enabled]

Allows you to enable or disable the High Precision Event Timer. Configuration options: [Enabled] [Disabled]

### Intel® Rapid Start Technology [Disabled]

Allows you to enable or disable Intel® Rapid Start Technology. Configuration options: [Enabled] [Disabled]

## Intel® Rapid Start Technology [Disabled]

Allow you to enable or disable Intel® Rapid Start Technology.

Configuration options: [Enabled] [Disabled]

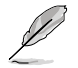

The following items appear only when you set the Intel<sup>®</sup> Rapid Start Technology to [Enabled].

## Entry on S3 RTC Wake [Enabled]

The system automatically wakes up and set to Rapid Start Technology S4 mode. Configuration options: [Enabled] [Disabled

### Entry After [Immediately]

Allows you to set the wake-up time. Configuration options: [Immediately] [1 minute] [2 minutes] [5 minutes] [10 minutes] [15 minutes] [30 minutes] [1 hour] [2 hours]

### Active Page Threshold Support [Enabled]

The system automatically set itself to sleep when the partition size is not enough for Rapid Start Technology to work. Configuration options: [Enabled] [Disabled]

### Active Memory Threshold [0]

Key in the value for the additional partition size for Rapid Start Technology to work.

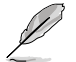

Ensure that the caching partition size is larger than the total memory size.

## Intel® Smart Connect Technology [Disabled]

### **ICST Configuration [Disabled]**

Allows you to enable or disable the ISCT configuration. Configuration options: [Enabled] [Disabled]

## 2.5.3 SATA Configuration

While entering Setup, the BIOS automatically detects the presence of SATA devices. The SATA Port items show Not Present if no SATA device is installed to the corresponding SATA port.

## SATA Mode Selection [IDE]

Allows you to set the SATA configuration.

- [IDE] Set to [IDE] when you want to use the Serial ATA hard disk drives as Parallel ATA physical storage devices.
- [AHCI] Set to [AHCI] when you want the SATA hard disk drives to use the AHCI (Advanced Host Controller Interface). The AHCI allows the onboard storage driver to enable advanced Serial ATA features that increases storage performance on random workloads by allowing the drive to internally optimize the order of commands.

## S.M.A.R.T. Status Check [Enabled]

S.M.A.R.T. (Self-Monitoring, Analysis and Reporting Technology) is a monitor system. When read/write of your hard disk errors occur, this feature allows the hard disk to report warning messages during the POST. Configuration options: [Enabled] [Disabled]

## Hot Plug [Disabled]

These items appear only when you set the SATA Mode Selection item to [AHCI] and allow you to enable/disable SATA Hot Plug Support.

Configuration options: [Disabled] [Enabled]

## 2.5.4 System Agent Configuration

## Memory Remap Feature [Enabled]

Allows you to enable remapping the memory above 4GB.

[Enabled] Enables the function.

[Disabled] Disables this function.

### **Graphics Configuration**

Allows you to select a primary display from iGPU, and PCIe graphical devices.

### Primary Display [Auto]

Allows you to select which of the iGPU/PCIE Graphics device should be the Primary Display. Configuration options: [Auto] [IGPU] [PCIE] [PCI]

#### iGPU Memory [Auto]

Allows you to select the amount of system memory allocated to DVMT 5.0 used by the iGPU. Configuration options: [Auto] [32M] [64M] [96M] [128M] [160M] [192M] [224M] [256M] [288M] [320M] [352M] [384M] [416M] [448M] [480M] [512M] [1024M]

#### Render Standby [Enabled]

Allows you to enable the Intel® Graphics Render Standby support to reduce the iGPU power use when idle. Configuration options: [Disabled] [Enabled]

#### iGPU Multi-Monitor [Disabled]

Allows you to enable the iGPU Multi-Monitor. For Lucid Virtu MVP function supports, set this item to [Enabled] to empower both integrated and discrete graphics. iGPU shared system memory size is fixed in 64MB. Configuration options: [Disabled] [Enabled]

#### **NB PCIe Configuration**

Allows you to configure the NB PCI Express settings.

#### PCIEx16 Link Speed [Auto]

Allows you to configure the PCIEx16 speed. Configuration options: [Auto] [Gen1] [Gen2]

## 2.5.5 AMT Configuration

The items in this menu allow you to change the Intel® Active Management Technology (AMT) feature.

## Intel® AMT [Enabled]

Allow you to enable or disable the Intel<sup>®</sup> Active Management Technology (AMT) in the BIOS extension. Configuration options: [Enabled] [Disabled]

- Ø
- iAMT H/W is always enabled. This option just controls the BIOS extension execution. If enabled, this requires additional firmware in the SPI device.
- The following two items become configurable only when you set the Intel®AMT item to [Enabled].

## Invoke MEBx [Disabled]

This item become configurable only when the previous item is set to [Enabled] and allows you to enable or disable this function. Configuration options: [Enabled] [Disabled]

## Un-Configure ME [Disabled]

Sets this item to [Disabled] to unconfigure AMT/ME without using a password or set it to [Enabled] to use a password. Configuration options: [Enabled] [Disabled]

## WatchDog [Disabled]

When set to [Enabled], the WatchDog Timer will monitor the time taken for each task performed by a software or hardware. Configuration options: [Enabled] [Disabled]

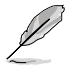

The following two items become configurable only when you set the WatchDog Timer item to [Enabled].

## OS Timer [0]

Use the <+> and <-> keys to adjust the value or key in a number directly.

#### BIOS Timer [0]

Use the <+> and <-> keys to adjust the value or key in a number directly.

## 2.5.6 USB Configuration

The items in this menu allow you to change the USB-related features.

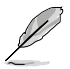

The  $\ensuremath{\mathsf{USB}}$  devices item shows the auto-detected values. If no USB device is detected, the item shows None.

## Legacy USB Support [Enabled]

| [Enabled]  | Enables the support for USB devices on legacy operating systems (OS).                                                                                                    |
|------------|----------------------------------------------------------------------------------------------------|
| [Disabled] | The USB devices can be used only for the BIOS setup program.                                                                                                    |
| [Auto]     | Allows the system to detect the presence of USB devices at startup. If<br>detected, the USB controller legacy mode is enabled. If no USB device is<br>detected, the legacy USB support is disabled. |

## Legacy USB3.0 Support [Enabled]

| [Enabled] | Enables the support for USB 3.0 devices on legacy operating systems |
|-----------|---------------------------------------------------------------------|
|           | (OS).                                                               |

[Disabled] Disables the function.

## Intel® xHCI Mode [Smart Auto]

| I | 1       | I 1/ |              |           |          |              | - 00  | يم مرابين الم | In a a 4 |
|---|---------|------|--------------|-----------|----------|--------------|-------|---------------|----------|
|   | AIIIOI  | N PA | ing the last | operation | DT YHU I | CONTROLLER I | n U.S | aurina        | nontin   |
|   | / 1010] |      |              | oporation |          |              |       | uuning        | Doolup   |

- [Smart Auto] Enables the operation of xHCI controller.
- [Enabled] Enables the function.
- [Disabled] Disables the function.

## EHCI Hand-off [Disabled]

- [Enabled] Enables the support for operating systems without an EHCI hand-off feature.
- [Disabled] Disables the function.

## Mass Storage Devices [Auto]

Allows you to set the type of emulation for your USB storage devices.

Configuration options: [Auto] [Floppy] [Forced FDD] [Hard-disk] [CD-ROM]

## 2.5.7 Onboard Devices Configuration

## HD Audio Controller [Enabled]

[Enabled] Enables the HD Audio Device.

[Disabled] Disables the HD Audio Device.

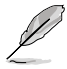

The following items appear only when you set the HD Audio Controller item to [Enabled].

## Front Panel Type [HD]

Allows you to set the front panel audio connector (AAFP) mode to legacy AC'97 or highdefinition audio depending on the audio standard that the front panel audio module supports.

| [HD]   | Sets the front panel audio connector (AAFP) mode to high definition audio. |
|--------|----------------------------------------------------------------------------|
| [AC97] | Sets the front panel audio connector (AAFP) mode to legacy AC'97           |

## Realtek LAN Controller [Enabled]

[Disabled] Disables the controller.

## Realtek PXE OPROM [Disabled]

This item appears only when you set the previous item to [Enabled] and allows you to enable or disable the PXE OptionRom of the Realtek LAN controller.

Configuration options: [Enabled] [Disabled]

## 2.5.8 APM

## Restore AC Power Loss [Power Off]

- [Power On] The system goes into on state after an AC power loss.
- [Power Off] The system goes into off state after an AC power loss.
- [Last State] The system goes into either off or on state, whatever the system state was before the AC power loss.

### Power On By PS/2 Keyboard [Disabled]

- [Disabled] Disables the Power On by a PS/2 keyboard.
- [Space Bar] Sets the Space Bar on the PS/2 keyboard to turn on the system.
- [Ctrl-Esc] Sets the Ctrl+Esc key on the PS/2 keyboard to turn on the system.
- [Power Key] Sets Power key on the PS/2 keyboard to turn on the system. This feature requires an ATX power supply that provides at least 1A on the +5VSB lead.

### Power On By PCIE/PCI [Disabled]

- [Disabled] Disables the PCIE/PCI devices to generate a wake-on-LAN feature of the Intel®/Realtek LAN device.
- [Enabled] Enables the PCIE/PCI devices to generate a wake-on-LAN feature of the Intel®/Realtek LAN device.

### Power On By Ring [Disabled]

| [Disabled]   | Disables Ring to generate a wake event.       |
|--------------|-----------------------------------------------|
| TT In Inc IN | Eachles Disease assesses a contraction of the |

[Enabled] Enables Ring to generate a wake event.

### Power On By RTC [Disabled]

[Disabled] Disables RTC to generate a wake event.

[Enabled] When set to [Enabled], the items **RTC Alarm Date (Days)** and **Hour/ Minute/Second** will become user-configurable with set values.

## 2.5.9 Network Stack

### Network Stack [Disabled]

This item allows user to disable or enable the UEFI network stack. Configuration options: [Disabled] [Enabled]

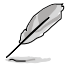

The following two items appear only when you set the previous item to [Enabled].

## Ipv4 PXE Support [Enabled]

This item allows user to disable or enable the Ipv4 PXE Boot support. Configuration options: [Disable Link] [Enabled]

## Ipv6 PXE Support [Enabled]

This item allows user to disable or enable the Ipv6 PXE Boot support. Configuration options: [Disable Link] [Enabled]

## 2.6 Monitor menu

The Monitor menu displays the system temperature/power status, and allows you to change the fan settings.

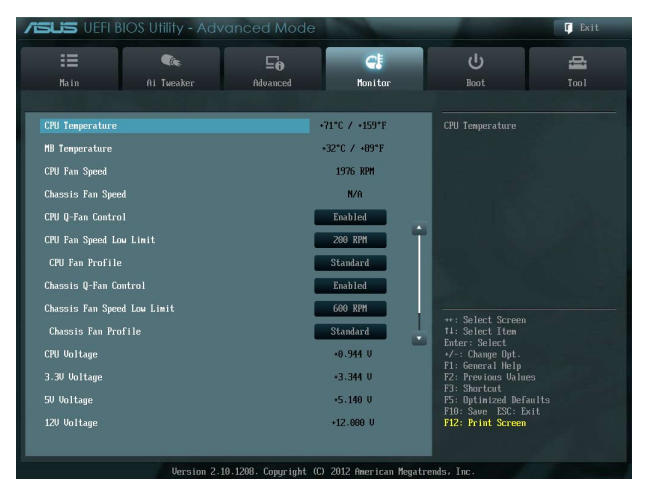

Scroll down to display the following items:

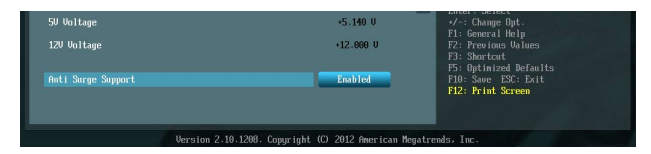

## 2.6.1 CPU Temperature / MB Temperature [xxx°C/xxx°F]

The onboard hardware monitor automatically detects and displays the CPU and motherboard temperatures. Select **Ignore** if you do not wish to display the detected temperatures.

## 2.6.2 CPU / Chassis / Power Fan Speed [xxxx RPM] or [Ignore] / [N/A]

The onboard hardware monitor automatically detects and displays the CPU / chassis / Power fan speeds in rotations per minute (RPM). If the fan is not connected to the motherboard, the field shows N/A. Select Ignore if you do not wish to display the detected speed.
# 2.6.3 CPU Q-Fan Control [Enabled]

[Disabled] Disables the CPU Q-Fan control feature.

[Enabled] Enables the CPU Q-Fan control feature.

#### CPU Fan Speed Low Limit [200 RPM]

This item appears only when you enable the CPU Q-Fan Control feature and allows you to disable or set the CPU fan warning speed.

Configuration options: [Ignore] [200RPM] [300 RPM] [400 RPM] [500 RPM] [600 RPM]

#### **CPU Fan Profile [Standard]**

This item appears only when you enable the CPU Q-Fan Control feature and allows you to set the appropriate performance level of the CPU fan.

| [Standard] | Sets to [Standard] to make the CPU fan automatically adjust depending on the CPU temperature. |
|------------|-----------------------------------------------------------------------------------------------|
| [Silent]   | Sets to [Silent] to minimize the fan speed for quiet CPU fan operation.                       |
| [Turbo]    | Sets to [Turbo] to achieve maximum CPU fan speed.                                             |
| [Manual]   | Sets to [Manual] to assign detailed fan speed control parameters.                             |

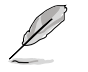

The following four items appear only when you set CPU Fan Profile to [Manual].

#### CPU Upper Temperature [70]

Use the <+> and <-> keys to adjust the upper limit of the CPU temperature. The values range from 20°C to 90°C.

#### CPU Fan Max. Duty Cycle(%) [100]

Use the <+> and <-> keys to adjust the maximum CPU fan duty cycle. The values range from 40% to 100%. When the CPU temperature reaches the upper limit, the CPU fan will operate at the maximum duty cycle.

#### **CPU Lower Temperature [20]**

Displays the lower limit of the CPU temperature.

#### CPU Fan Min. Duty Cycle(%) [40]

Use the <+> and <-> keys to adjust the minimum CPU fan duty cycle. The values range from 40% to 100%. When the CPU temperature is under the lower limit, the CPU fan will operate at the minimum duty cycle.

## 2.6.4 Chassis Q-Fan Control [Enabled]

[Disabled] Disables the Chassis Q-Fan control feature.

[Enabled] Enables the Chassis Q-Fan control feature.

## Chassis Fan Speed Low Limit [600 RPM]

This item appears only when you enable the Chassis Q-Fan Control feature and allows you to disable or set the chassis fan warning speed.

Configuration options: [Ignore] [200RPM] [300 RPM] [400 RPM] [500 RPM] [600 RPM]

#### Chassis Fan Profile [Standard]

This item appears only when you enable the Chassis Q-Fan Control feature and allows you to set the appropriate performance level of the chassis fan.

| [Standard] | Sets to [Standard] to make the chassis fan automatically adjust depending on the chassis temperature. |
|------------|----------------------------------------------------------------------------------------------------|
| [Silent]   | Sets to [Silent] to minimize the fan speed for quiet chassis fan operation.                           |

[Turbo] Sets to [Turbo] to achieve maximum chassis fan speed.

[Manual] Sets to [Manual] to assign detailed fan speed control parameters.

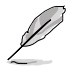

The following four items appear only when you set Chassis Fan Profile to [Manual].

#### Chassis Upper Temperature [70]

Use the <+> and <-> keys to adjust the upper limit of the CPU temperature. The values range from  $20^{\circ}$ C to  $90^{\circ}$ C.

#### Chassis Fan Max. Duty Cycle(%) [100]

Use the <+> and <-> keys to adjust the maximum chassis fan duty cycle. The values range from 40% to 100%. When the chassis temperature reaches the upper limit, the chassis fan will operate at the maximum duty cycle.

#### Chassis Lower Temperature [20]

Displays the lower limit of the chassis temperature.

#### CPU Fan Min. Duty Cycle(%) [40]

Use the <+> and <-> keys to adjust the minimum chassis fan duty cycle. The values range from 40% to 100%. When the chassis temperature is under 40°C, the chassis fan will operate at the minimum duty cycle.

## 2.6.5 CPU Voltage, 3.3V Voltage, 5V Voltage, 12V Voltage

The onboard hardware monitor automatically detects the voltage output through the onboard voltage regulators. Select Ignore if you do not want to detect this item.

## 2.6.6 Anti Surge Support [Enabled]

This item allows you to enable or disable the Anti Surge function. Configuration options: [Disabled] [Enabled]

# 2.7 Boot menu

The Boot menu items allow you to change the system boot options.

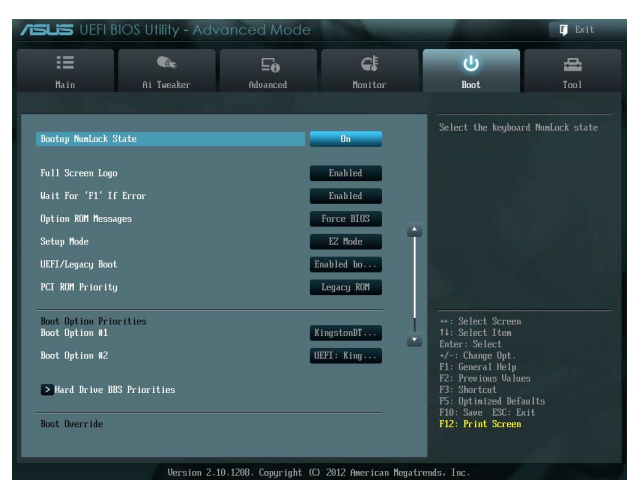

# 2.7.1 Bootup NumLock State [On]

[On] Sets the power-on state of the NumLock to [On].

## [Off] Sets the power-on state of the NumLock to [Off].

# 2.7.2 Full Screen Logo [Enabled]

| [Enabled]  | Enables the full screen logo display feature.  |
|------------|------------------------------------------------|
| [Disabled] | Disables the full screen logo display feature. |

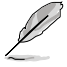

Set this item to [Enabled] to use the ASUS MyLogo 2<sup>™</sup> feature.

## Post Report [5 sec]

This item appears only when the Full Screen Logo item is set to [Disabled] and allows you to set the waiting time for the system to display the post report. Configuration options: [1 sec] [2 sec] [3 sec] [4 sec] [5 sec] [6 sec] [7 sec] [8 sec] [9 sec] [10 sec] [Until Press ESC]

# 2.7.3 Wait for 'F1' If Error [Enabled]

When this item is set to [Enabled], the system waits for the F1 key to be pressed when error occurs. Configuration options: [Disabled] [Enabled]

# 2.7.4 Option ROM Messages [Force BIOS]

- [Force BIOS] The third-party ROM messages will be forced to display during the boot sequence.
- [Keep Current] The third-party ROM messages will be displayed only if the third-party manufacturer had set the add-on device to do so.

## 2.7.5 Setup Mode [EZ Mode]

[Advanced Mode] Sets Advanced Mode as the default screen for entering the BIOS setup program.

[EZ Mode] Sets EZ Mode as the default screen for entering the BIOS setup program.

## 2.7.6 UEFI/Legacy Boot [Enabled both UEFI and Legacy]

| [Enable both UEFI and Legacy] | Enables both UEFI and Legacy boot.                    |
|-------------------------------|-------------------------------------------------------|
| [Disable UEFI]                | Enables the Legacy boot, and disables the UEFI boot.  |
| [Disable Legacy]              | Enables the UEFI booth, and disables the Legacy boot. |

## 2.7.7 PCI ROM Priority [Legacy ROM]

[Legacy ROM]Launch Legacy ROM[EFI Compatibe ROM]Launch UEFI Compatible ROM

# 2.7.8 Boot Option Priorities

These items specify the boot device priority sequence from the available devices. The number of device items that appears on the screen depends on the number of devices installed in the system.

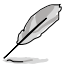

To select the boot device during system startup, press <F8> when ASUS Logo appears.

- To access Windows OS in Safe Mode, do any of the following:
  - Press <F5> when ASUS Logo appears.
  - Press <F8> after POST.

# 2.7.9 Boot Override

These items displays the available devices. The number of device items that appears on the screen depends on the number of devices installed in the system. Click an item to start booting from the selected device.

# 2.8 Tools menu

The Tools menu items allow you to configure options for special functions. Select an item then press <Enter> to display the submenu.

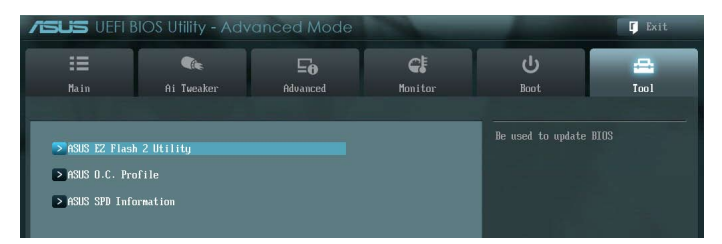

# 2.8.1 ASUS EZ Flash 2 Utility

Allows you to run ASUS EZ Flash 2. Press [Enter] to launch the ASUS EZ Flash 2 screen.

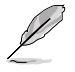

For more details, see section 2.1.2 ASUS EZ Flash 2.

# 2.8.2 ASUS O.C. Profile

This item allows you to store or load multiple BIOS settings.

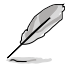

The Setup Profile Status items show Not Installed if no profile is created.

## Save to Profile

Allows you to save the current BIOS settings to the BIOS Flash, and create a profile. Key in a profile number from one to eight, press <Enter>, and then select **Yes**.

## Load from Profile

Allows you to load the previous BIOS settings saved in the BIOS Flash. Key in the profile number that saved your CMOS settings, press <Enter>, and then select **Yes**.

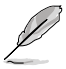

- DO NOT shut down or reset the system while updating the BIOS to prevent the system boot failure!
- We recommend that you update the BIOS file only coming from the same memory/ CPU configuration and BIOS version.

# 2.8.3 ASUS SPD Information

## DIMM Slot # [DIMM\_A1]

Displays the Serial Presence Detect (SPD) information of the DIMM module installed on the selected slot. Configuration options: [DIMM\_A1] [DIMM\_A2]

# 2.9 Exit menu

The Exit menu items allow you to load the optimal default values for the BIOS items, and save or discard your changes to the BIOS items. You can access the EZ Mode from the Exit menu.

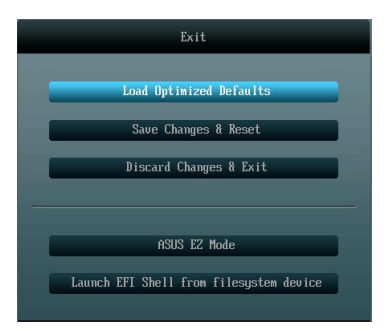

#### Load Optimized Defaults

This option allows you to load the default values for each of the parameters on the Setup menus. When you select this option or if you press <F5>, a confirmation window appears. Select Yes to load the default values.

#### Save Changes & Reset

Once you are finished making your selections, choose this option from the Exit menu to ensure the values you selected are saved. When you select this option or if you press <F10>, a confirmation window appears. Select Yes to save changes and exit.

## **Discard Changes & Exit**

This option allows you to exit the Setup program without saving your changes. When you select this option or if you press <Esc>, a confirmation window appears. Select Yes to discard changes and exit.

## ASUS EZ Mode

This option allows you to enter the EZ Mode screen.

#### Launch EFI Shell from filesystem device

This option allows you to attempt to launch the EFI Shell application (shellx64.efi) from one of the available devices that have a filesystem.

# Appendices

# Notices Federal Communications Commission Statement

This device complies with Part 15 of the FCC Rules. Operation is subject to the following two conditions:

- This device may not cause harmful interference.
- This device must accept any interference received including interference that may cause undesired operation.

This equipment has been tested and found to comply with the limits for a Class B digital device, pursuant to Part 15 of the FCC Rules. These limits are designed to provide reasonable protection against harmful interference in a residential installation. This equipment generates, uses and can radiate radio frequency energy and, if not installed and used in accordance with manufacturer's instructions, may cause harmful interference to radio communications. However, there is no guarantee that interference will not occur in a particular installation. If this equipment does cause harmful interference to radio or television reception, which can be determined by turning the equipment off and on, the user is encouraged to try to correct the interference by one or more of the following measures:

- · Reorient or relocate the receiving antenna.
- · Increase the separation between the equipment and receiver.
- Connect the equipment to an outlet on a circuit different from that to which the receiver is connected.
- · Consult the dealer or an experienced radio/TV technician for help.

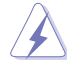

The use of shielded cables for connection of the monitor to the graphics card is required to assure compliance with FCC regulations. Changes or modifications to this unit not expressly approved by the party responsible for compliance could void the user's authority to operate this equipment.

# IC: Canadian Compliance Statement

Complies with the Canadian ICES-003 Class B specifications. This device complies with RSS 210 of Industry Canada. This Class B device meets all the requirements of the Canadian interference-causing equipment regulations.

This device complies with Industry Canada license exempt RSS standard(s). Operation is subject to the following two conditions: (1) this device may not cause interference, and (2) this device must accept any interference, including interference that may cause undesired operation of the device.

Cut appareil numérique de la Classe B est conforme à la norme NMB-003 du Canada. Cet appareil numérique de la Classe B respecte toutes les exigences du Règlement sur le matériel brouilleur du Canada.

Cet appareil est conforme aux normes CNR exemptes de licence d'Industrie Canada. Le fonctionnement est soumis aux deux conditions suivantes :

(1) cet appareil ne doit pas provoquer d'interférences et

(2) cet appareil doit accepter toute interférence, y compris celles susceptibles de provoquer un fonctionnement non souhaité de l'appareil.

## **Canadian Department of Communications Statement**

This digital apparatus does not exceed the Class B limits for radio noise emissions from digital apparatus set out in the Radio Interference Regulations of the Canadian Department of Communications.

This class B digital apparatus complies with Canadian ICES-003.

## VCCI: Japan Compliance Statement

## **VCCI Class B Statement**

```
情報処理装置等電波障害自主規制について
この装置は、情報処理装置等電波障害自主規制協議会(VCCI)の基準に基づくクラスB情報技術装置
です。この装置は家庭環境で使用されることを目的としていますが、この装置がラジオやテレビジ
ヨン受信機に近接して使用されると、受信障害を引き起こすことがあります。
```

```
取扱説明書に従って正しい取り扱いをして下さい。
```

## KC: Korea Warning Statement

```
B급 기기 (가정용 방송통신기자재)
이 기기는 가정용(B급) 전자파적합기기로서 주로 가정에서 사용하는 것을 목적으로
하며,모든 지역에서 사용할 수 있습니다.
```

\*당해 무선설비는 전과혼신 가능성이 있으므로 인명안전과 관련된 서비스는 할 수 없습 니다.

## REACH

Complying with the REACH (Registration, Evaluation, Authorisation, and Restriction of Chemicals) regulatory framework, we published the chemical substances in our products at ASUS REACH website at <a href="http://csr.asus.com/english/REACH.htm">http://csr.asus.com/english/REACH.htm</a>.

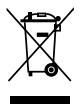

DO NOT throw the motherboard in municipal waste. This product has been designed to enable proper reuse of parts and recycling. This symbol of the crossed out wheeled bin indicates that the product (electrical and electronic equipment) should not be placed in municipal waste. Check local regulations for disposal of electronic products.

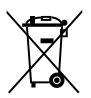

DO NOT throw the mercury-containing button cell battery in municipal waste. This symbol of the crossed out wheeled bin indicates that the battery should not be placed in municipal waste.

# ASUS Recycling/Takeback Services

ASUS recycling and takeback programs come from our commitment to the highest standards for protecting our environment. We believe in providing solutions for you to be able to responsibly recycle our products, batteries, other components as well as the packaging materials. Please go to http://csr.asus.com/english/Takeback.htm for detailed recycling information in different regions.

# **ASUS** contact information

## ASUSTeK COMPUTER INC.

Address Telephone Fax E-mail Web site 15 Li-Te Road, Peitou, Taipei, Taiwan 11259 +886-2-2894-3447 +886-2-2890-7798 info@asus.com.tw www.asus.com.tw

#### **Technical Support**

Telephone+86-21-38429911Online supportsupport.asus.com

## **ASUS COMPUTER INTERNATIONAL (America)**

Address Telephone Fax Web site 800 Corporate Way, Fremont, CA 94539, USA +1-812-282-3777 +1-510-608-4555 usa.asus.com

## **Technical Support**

 Telephone
 +1-812-282-2787

 Support fax
 +1-812-284-0883

 Online support
 support.asus.com

## ASUS COMPUTER GmbH (Germany and Austria)

| Address        | Harkort Str. 21-23, D-40880 Ratingen, Germany |
|----------------|-----------------------------------------------|
| Fax            | +49-2102-959911                               |
| Web site       | www.asus.de                                   |
| Online contact | www.asus.de/sales                             |
|                |                                               |

#### **Technical Support**

Telephone Support Fax Online support +49-1805-010923\* +49-2102-9599-11 support.asus.com

\* EUR 0.14/minute from a German fixed landline; EUR 0.42/minute from a mobile phone.

| ation of Conformity       | ASUSTek COMPUTER INC.             | No. 150, LI-TE RD., PEITOU, TAIPEI 112, TAIWAN R.O.C. | TAMAN    | ASUS COMPUTER GmbH                   | HARKORT STR. 21-23, 40880 RATINGEN | GERMANY  | -                                          | Motherboard    | P8B75-M LX PLUS                                | ients of the following directives:                                | X EN 55024.2010<br>X EN 61000-3-2208<br>T EN 55002:2007441.2011           |                            | C = N 301 489-1 V1 92 (2011-09)     E N 301 489-3 V1 4.1 (2002-08)     E N 301 489-4 V1 .3.1 (2002-08)     E N 301 489-4 V1 .3.1 (2002-08) | EN 301489-7V1.3/(2005-11)     EN 301489-9V14/12007-11)     EN 301489-17V2.1/12009-05)     | E EN 301 489-24 V1.5.1(2010-09)<br>E EN 302 326-2V1.5.2(2007-06) | C EN 302 329-5 V1.3.1.(200-70)<br>E N 301 357-2 V1.3.1.(2006-05)<br>E E N 302 623 V1.1.1.(2009-01) |                                                | E EN 60065:2002+A1:2006+A11:2008                  |                   | Requitation (EC) No. 278/2009 |                                                                      | 1                                                          | Ver. 120601                                                     |                                                  | 4                                                      | (EC conformity marking) | Position : CEO | Name : Jerry Shen | (           | Jen                            | 2012 Signature :                   |  |
|---------------------------|-----------------------------------|-------------------------------------------------------|----------|--------------------------------------|------------------------------------|----------|--------------------------------------------|----------------|------------------------------------------------|-------------------------------------------------------------------|---------------------------------------------------------------------------|----------------------------|----------------------------------------------------------------------------------------------------|-------------------------------------------------------------------------------------------|------------------------------------------------------------------|----------------------------------------------------------------------------------------------------|------------------------------------------------|---------------------------------------------------|-------------------|-------------------------------|----------------------------------------------------------------------|------------------------------------------------------------|-----------------------------------------------------------------|--------------------------------------------------|--------------------------------------------------------|-------------------------|----------------|-------------------|-------------|--------------------------------|------------------------------------|--|
| EC Declar                 | Manufacturer:                     | Address, City:                                        | Country: | Authorized representative in Europe: | Address, City:                     | Country: | declare the following apparatus:           | Product name : | Model name :                                   | conform with the essential requirem<br>⊠2004/108/EC-EMC Directive | X EN 55022:2010<br>X EN 61000-3-2:2006<br>T EN 55013:2001+A1:2003+A2:2006 | 1999/5/EC-R &TTE Directive | E EN 300 328 V1.7.1(2006-10)<br>E EN 300 440-1 V1.6.1(2010-08)<br>E EN 300 440-2 V1.4.1(2010-08)                                           | EN 301 511 V9.0.2(2003-03)<br>EN 301 908-1 V4.2.1(2010-03)<br>R 301 908-2 V3.2.1(2007-05) | EN 301 893 V1.4.1(2005-03)<br>EN 302 5442 V1.1.1(2009-01)        | EN 5030.2001<br>EN 50371:2002<br>EN 50385:2002                                                     | 2006/95/EC-LVD Directive                       | EN 60950-1 / A11:2009                             |                   | Regulation (FC) No. 1275/2008 |                                                                      | Regulation (FC) No. 642/2009                               | EN 62301:2005                                                   |                                                  | ⊠CE marking                                            |                         |                |                   |             | Declaration Date: Jul. 9, 2012 | Year to begin affixing CE marking: |  |
| DECLARATION OF CONFORMITY | Per FCC Part 2 Section 2. 1077(a) |                                                       |          | )                                    |                                    |          | le Party Name: Asus Computer International |                | Address: 800 Corporate Way, Fremont, CA 94539. | Phone/Eax No: /510)239-3777/510/608-4555                          |                                                                           | rres that the product      | Product Name : Motherboard                                                                                                    | Model Number : P8B75-M LX PLUS                                                            |                                                                  | o the following specifications:                                                                    | ECC Dart 15 Submart B. Unintentional Radiators | I CCC rat (1), 500 part b, UIIIIIGHU0164 NAUG1015 | tary Information: |                               | vice complies with part 15 of the FCC Rules. Operation is subject to | wing two conditions: (1) This device may not cause harmful | nce, and (2) this device must accept any interference received, | interference that may cause undesired operation. | atative Person's Name : <u>Steve Chang / President</u> |                         | 1 21           | Strue Change      | Sionature · | Date : Jul. 09, 2012           | Ver. 120601                        |  |